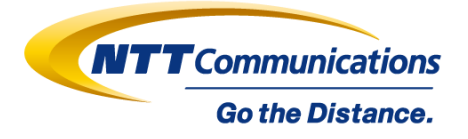

# Arcstar Universal One / Network Services ビジネスポータル ユーザガイド ネットワーク設定変更編

1.3版

# 2021/2/26 より 一部回線に新機能提供開始

2021/12/22 NTTコミュニケーションズ株式会社

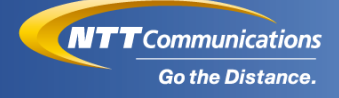

#### ■ 概要

#### ■ 作業可能項目の確認

- 作業可能項目確認フロー
- パターン別作業可否項目の一覧
- 作業可能項目の詳細(全パターン共有)
- 作業可能項目の確認(パターンA,B)
- 作業可能項目の確認(パターンC)
- 作業可能項目の確認(パターンE)
- ネットワーク設定変更
  - ネットワーク設定変更について
  - お申し込み画面
  - ネットワーク設定変更(オンデマンド)項目入力画面
  - オンデマンドオーダ投入のについて
    - ① LAN側インターフェース [LAN IF]
    - ② お客様拠点NWアドレス情報 [CER LAN Network]
    - ③ お客様拠点サマライズNWアドレス情報 [LAN Network]
    - ④ DHCPリレー情報 [DHCP Relay]
    - ⑤ DHCPサーバ情報 [DHCP server]
      - 1. パターンA / B 用
      - 2. パターンC用
    - ⑥ IPフィルタリング情報(VPN) [IP Filtering (VPN)]
    - ⑦ End-End監視情報 [End-End Monitoring]
- エラー事例集
- お申し込み履歴の確認方法

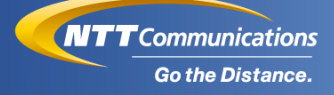

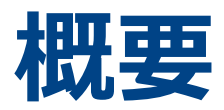

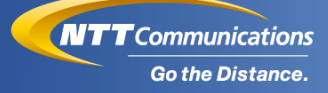

# 本マニュアルについて

本マニュアルでは、ビジネスポータルからお申し込み可能な内容のうち、 赤枠内で囲まれた項目を対象としております。

| 申込種別         |              | 申込メニュー         | 申し込みできる内容                                                                                           |  |  |
|--------------|--------------|----------------|----------------------------------------------------------------------------------------------------|--|--|
| 新規のお申し込み     |              |                | ・新規の回線のお申し込み<br>・新規と同時にオプションサービスの<br>お申し込み                                                          |  |  |
|              | オンデマンド       | ネットワーク<br>設定変更 | ・拠点ネットワーク情報変更の<br>オンデマンド設定<br>※お客様ご自身でビジネスポータル<br>から設定変更を行います。<br>※利用条件に合致しない場合は、<br>本メニューは表示されません。 |  |  |
| 変更の<br>お申し込み | での変更         | 拠点名変更          | ・設置場所事業所名変更の<br>オンデマンド設定<br>※お客様ご自身でビジネスポータル<br>から設定変更を行います。<br>※利用条件に合致しない場合は、<br>本メニューは表示されません。   |  |  |
|              | 営業取次<br>での変更 | ネットワーク<br>設定変更 | ・拠点ネットワークアドレス情報の<br>変更<br>※営業担当者へ申込を取り次ぎます。<br>※オンデマンドの工事ではないため、<br>工事完了までに標準日程を要しま<br>す。           |  |  |

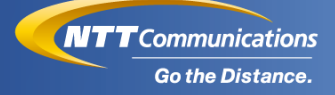

# 作業可能項目の確認

 $\label{eq:copyright} @ \mbox{NTT Communications Corporation. All Rights Reserved}.$ 

4

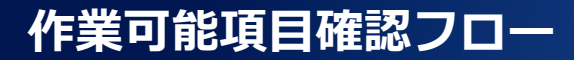

**NTT**Communications Go the Distance.

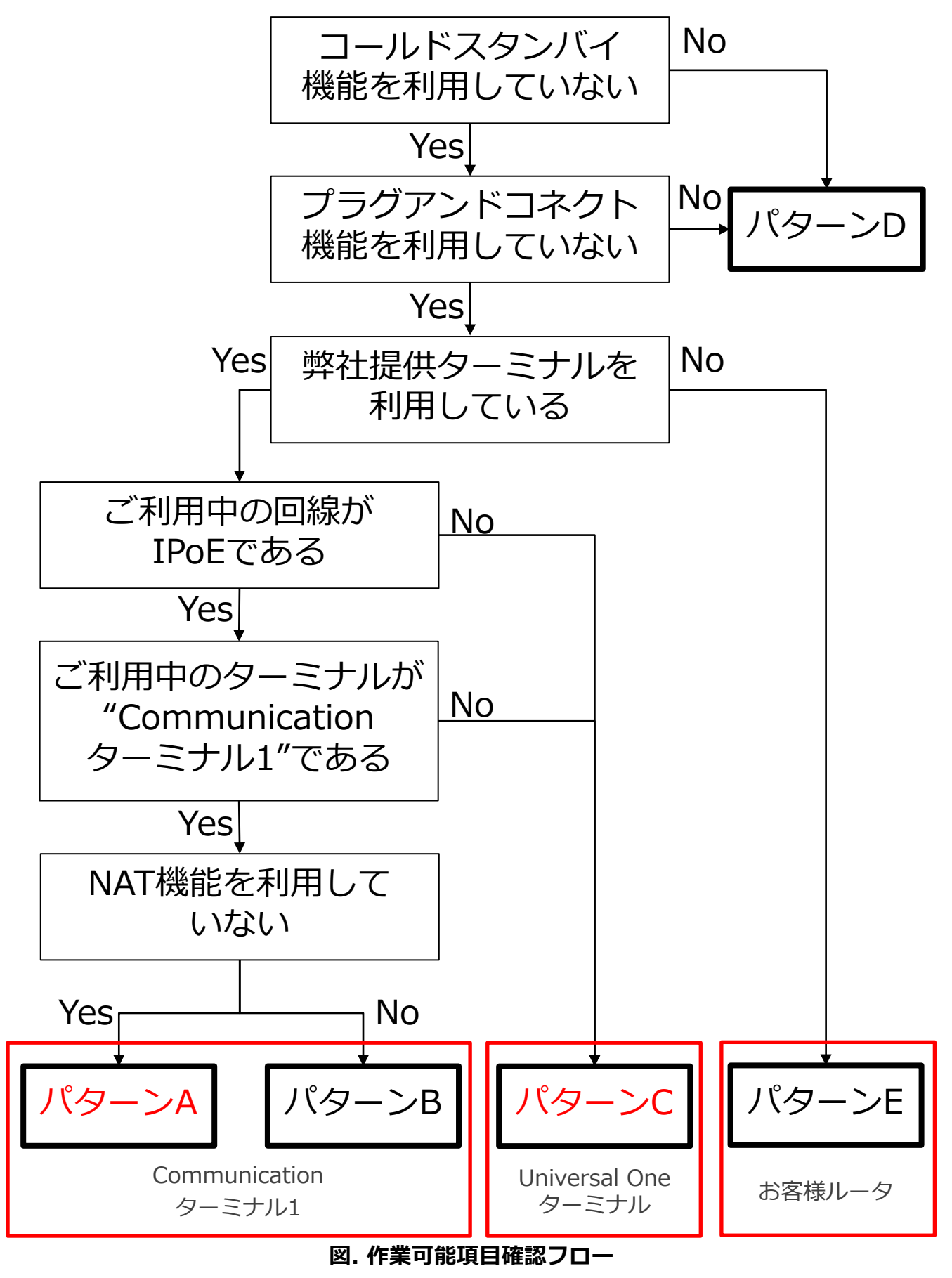

 $\label{eq:copyright} \texttt{Copyright} \ \texttt{Copyright} \ \texttt{Copyright}$ 

5

# パターン別作業可否項目の一覧

**NTT** Communications Go the Distance.

| 作業項目                   | パターン<br>A | パターン<br>B | パターン<br>C<br>※1 | パターン<br>D<br>※2 | パターン<br>E  |
|------------------------|-----------|-----------|-----------------|-----------------|------------|
| 対象ターミナル                | Cor       | n-T       | UNO-T           | 共通              | お客様<br>ルータ |
| LAN側インターフェース           | 0         | 0         | ×               | ×               | ×          |
| お客様拠点NWアドレス<br>情報      | 0         | ×         | 0               | ×               | ×          |
| お客様拠点サマライズ<br>NWアドレス情報 | 0         | ×         | 0               | ×               | O<br>※3    |
| DHCPリレー情報              | 0         | ×         | ×               | ×               | ×          |
| DHCPサーバ情報              | 0         | 0         | 0               | ×               | ×          |
| IPフィルタリング情報<br>(VPN)   | 0         | 0         | ×               | ×               | ×          |
| End-End監視情報            | 0         | 0         | ×               | ×               | ×          |

※1 パターンCの場合、別ページにて記載してある提供条件を満たしていることを ご確認ください。

※2 パターンDの場合、オンデマンド機能はご利用できかねます。

※3 契約内容により設定可否にがございますので、別ページにある。

#### 表. パターン別作業可否項目の一覧

**NTT**Communications Go the Distance.

・前ページに示すネットワーク情報以外の設定変更をご希望の場合は、営業担当者への申込依頼等により、変更手続きをお願いします。
 この場合、変更に伴う工事費が発生いたします。

 $\underline{\mathbb{N}}$ 

・IP Voiceをご契約の場合は、IP Voice側の設定変更が必要と なる場合がございます。 IP Voice側の設定変更が必要な場合は、営業担当者への申込 依頼等により、変更手続をお願いします。

Arcstar UniversalOne 有料保守オプションサービスを ご利用のお客様は、以下の点にご注意ください。

- ・本機能の利用により有料保守オプション対象のネットワーク 情報を変更される場合、オンデマンド設定による変更を故障 として検知し、お客様へ通知/連絡を実施します。
   予めご了承ください。
- ・本機能の利用により有料保守オプション対象のネットワーク 情報を変更される場合、別途有料保守オプションサービスの 申込書を提示いただくことで、保守情報の変更をお願いしま す。

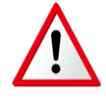

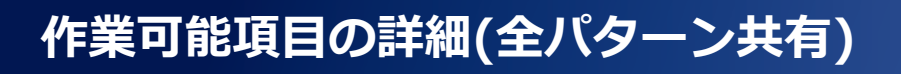

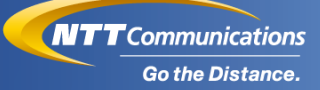

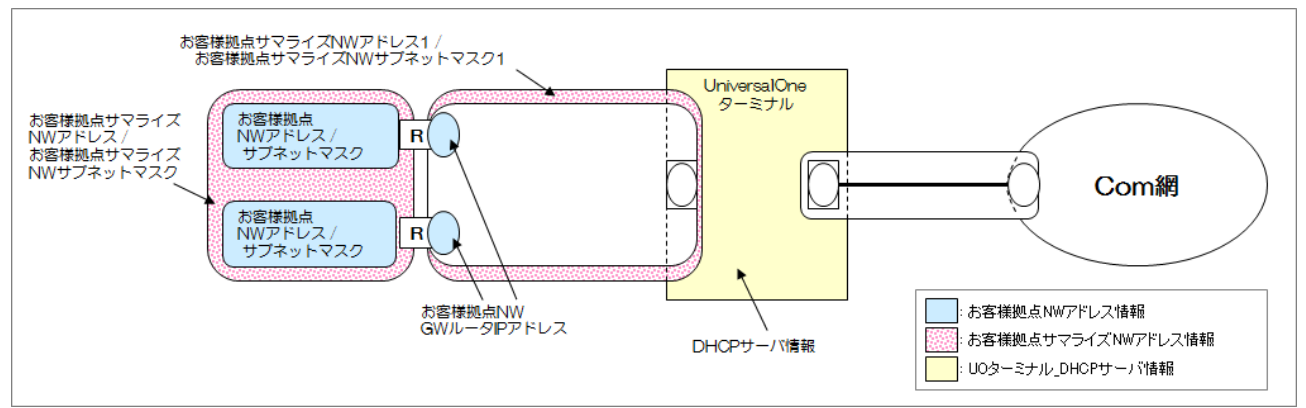

図. ネットワーク構成図

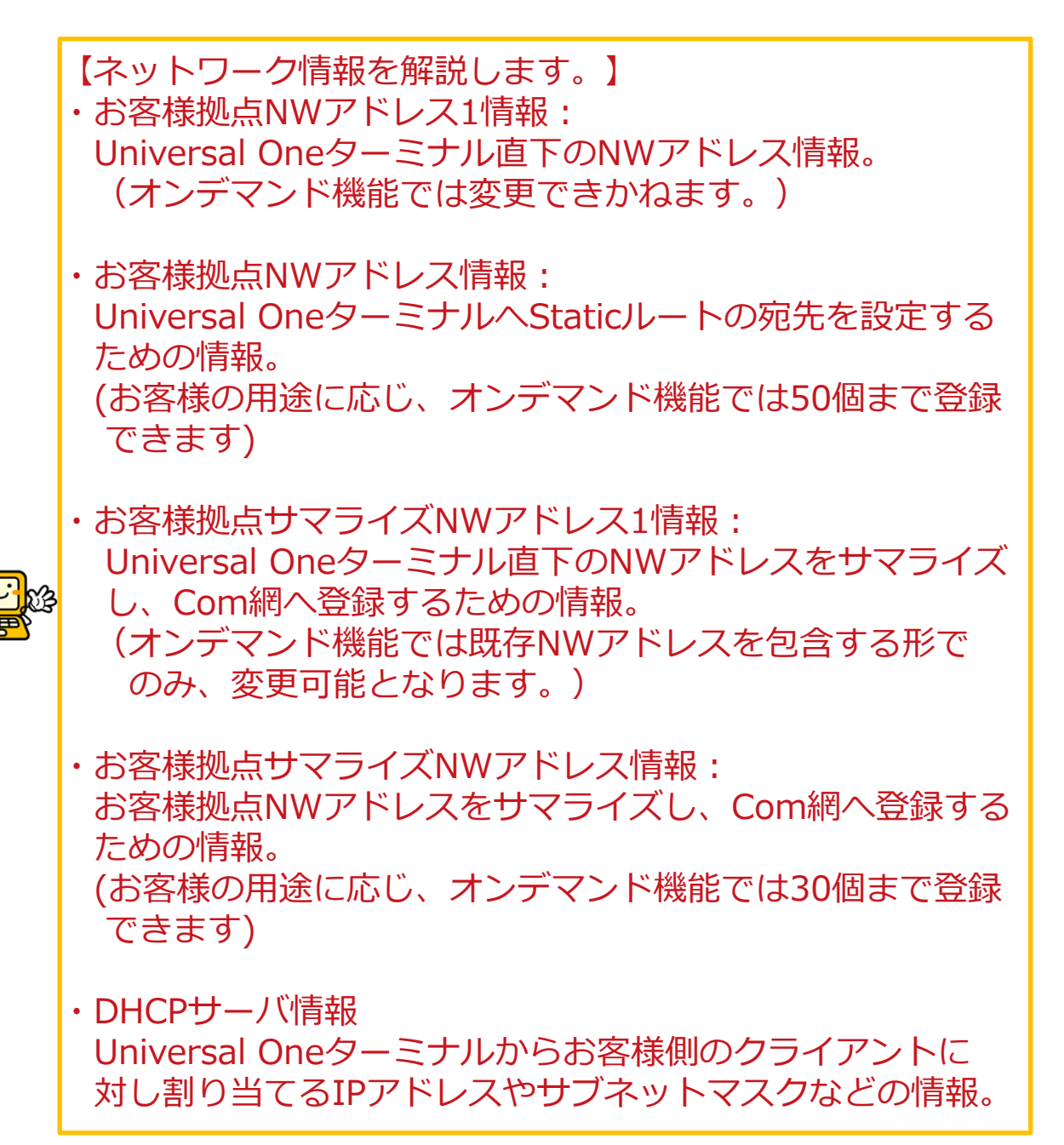

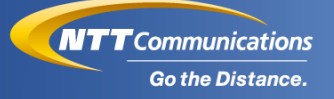

### パターンA,Bのオンデマンド提供条件

パターンA,Bによるオンデマンド設定は、<u>次ページ</u>の条件を満たす 回線を対象としております。

なお、利用条件に合致しない場合等、通番3を除きサービス受付対象外の状態では"ネットワーク設定変更"メニューは表示されません。

- ・該当回線(N番)が表示されても、Universal Oneターミナルが お客様設置工事の場合、設置された翌日以降からオンデマンドが 利用可能となります。
- ・オンデマンド可能かご確認されたい場合は、サービスデスクまで お問い合わせください。

任意のタイミングで接続試験を実施しておりますので、 Universal Oneターミナル設置後は結線ならびに通電されて いる状態を保持いただけますよう、お願いいたします。

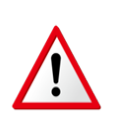

<u>次ページ</u>にて示す条件を満たさない場合は、営業担当者への 申込依頼等により、変更手続をお願いします。 この場合、変更に伴う工事費が発生いたします。

# 作業可能項目の確認(パターンA,B)

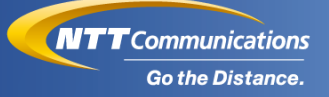

| 通番        | 項目                                                     | オンデマンド設定の受付対象条件                                                                                                    |
|-----------|--------------------------------------------------------|----------------------------------------------------------------------------------------------------|
| 1         | ビジネスポータル                                               | ・代表N番のビジネスポータルと拠点N番の<br>ビジネスポータルが共に開設済みであること。                                                                            |
| 2         | 回線                                                     | ・「N」から始まるIDであること。                                                                                                    |
| 3         | タイプ                                                    | ・「Arcstar Universal One L3」であること。                                                                                        |
| 4         | コールドスタンバイ機の利用<br>※Arcstar Universal One の<br>オプションサービス | ・未利用であること。                                                                                                    |
| 5         | プラグアンドコネクトの利用<br>※Arcstar Universal One の<br>オプションサービス | ・代表N番、拠点N番とも未利用であること。                                                                                                    |
| 6         | 冗長構成                                                   | ・Universal One (L3) 冗長申込書により<br>冗長構成を組んでいないこと。<br>※例として、ビジネスポータルの回線別<br>ページにある冗長系回線項目のタイプが<br>LBと表示される回線が対象です。           |
| 7         | アドレス設計                                                 | ・網内に登録されているとアドレス重複及び、<br>包含関係にないこと。                                                                                      |
| 8         | 別オーダとの併用                                               | <ul> <li>・対象回線に、変更/廃止工事手続中を<br/>別途依頼されていないこと。</li> <li>※工事受付から工事完了後10日程度、<br/>オンデマンド機能を利用いただけない<br/>場合がございます。</li> </ul> |
| 注1:代<br>※ | 、<br>表N番とは、UNO契約時の契約<br>《VPN番号とは別の番号となりま               | 番号となります。(代表契約番号)<br> すので、ご注意ください。                                                                                        |

- 注2:拠点N番とは、回線契約時の契約番号となります。(お客様回線番号)
- 注3:受付対象条件を満たしていない場合、実行後エラーとなる場合もございます。

表. パターンA,Bのオンデマンド提供条件

### パターンCのオンデマンド提供条件

パターンCによるオンデマンド設定は、<u>次ページ</u>の条件を満たす回線を 対象としております。

なお、利用条件に合致しない場合等、通番7,8を除きサービス受付対象 外の状態では"ネットワーク設定変更"メニューは表示されません。

- ・該当回線(N番)が表示されても、Universal Oneターミナルが お客様設置工事の場合、設置された翌日以降からオンデマンドが 利用可能となります。
- オンデマンド可能かご確認されたい場合は、サービスデスクまで お問い合わせください。

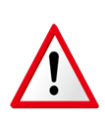

任意のタイミングで接続試験を実施しておりますので、 Universal Oneターミナル設置後は結線ならびに通電されて いる状態を保持いただけますよう、お願いいたします。

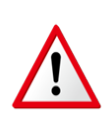

<u>次ページ</u>にて示す条件を満たさない場合は、営業担当者への 申込依頼等により、変更手続をお願いします。 この場合、変更に伴う工事費が発生いたします。

# 作業可能項目の確認(パターンC)

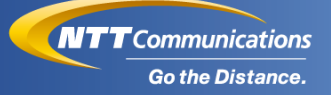

| 通番 | 項目                                                                            | オンデマンド設定の受付対象条件                                                                                                    |
|----|-------------------------------------------------------------------------------|----------------------------------------------------------------------------------------------------|
| 1  | ビジネスポータル                                                                      | ・代表N番のビジネスポータルと拠点N番の<br>ビジネスポータルが共に開設済みであること。                                                                                                    |
| 2  | 回線                                                                            | ・「N」から始まるIDであること。                                                                                                    |
| 3  | タイプ                                                                           | ・「Arcstar Universal One L3」であること。                                                                                                    |
| 4  | Universal Oneターミナル                                                            | ・Universal Oneターミナルをご利用されて<br>おり、下記のいずれかのUniversal One<br>ターミナル種別であること。<br>「Universal Oneターミナル1」<br>「Universal Oneターミナル1エントリー」<br>「Communicationターミナル1」 |
| 5  | コールドスタンバイ機の利用<br>※Arcstar Universal One の<br>オプションサービス                        | ・未利用であること。                                                                                                    |
| 6  | プラグアンドコネクトの利用<br>※Arcstar Universal One の<br>オプションサービス                        | ・代表N番、拠点N番とも未利用であること。                                                                                                    |
| 7  | IPフィルタリング <mark>(VPN)</mark> の<br>利用<br>※Arcstar Universal One の<br>オプションサービス | ・未利用であること。                                                                                                    |
| 8  | NAT機能の利用<br>※Arcstar Universal One の<br>オプションサービス                             | ・未利用であること。                                                                                                    |
| 9  | 冗長構成                                                                          | ・Universal One (L3) 冗長申込書により冗長<br>構成を組んでいないこと。<br>※例として、ビジネスポータルの回線別<br>ページにある冗長系回線項目のタイプが<br>LBと表示される回線が対象です。                                          |
|    | 表. パターンCO                                                                     | Dオンデマンド提供条件①                                                                                                    |

# 作業可能項目の確認(パターンC)

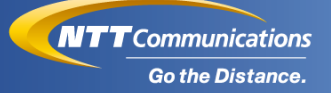

| 通番   | 項目               | オンデマンド設定の受付対象条件                                                                             |
|------|------------------|---------------------------------------------------------------------------------------------|
| 10   | 網内利用アドレス         | ・網内利用アドレスが、弊社推奨値<br>「10.128.0.0/22」であること。                                                   |
| 11   | アドレス設計           | ・網内に登録されているとアドレス重複及び、<br>包含関係にないこと。                                                         |
| 12   | 別オーダとの併用         | ・対象回線に、変更/廃止工事手続中を<br>別途依頼されていないこと。<br>※工事受付から工事完了後10日程度、<br>オンデマンド機能を利用いただけない場合<br>がございます。 |
| 注1:仕 | 代表N番とは、UNO契約時の契約 | 番号となります。(代表契約番号)                                                                            |

※VPN番号とは別の番号となりますので、ご注意ください。

注2: 拠点N番とは、回線契約時の契約番号となります。(お客様回線番号)

注3:受付対象条件を満たしていない場合、実行後エラーとなる場合もございます。

表. パターンCのオンデマンド提供条件②

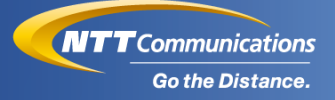

### パターンEのオンデマンド提供条件

パターンEによるオンデマンド設定は、Universal Oneターミナル種別が「未利用」の回線でが対象となります。

Universal Oneターミナル種別が「未利用」と表示されている回線は、 お客様ご自身で用意されたターミナルをご利用いただている環境となり、 ご契約内容によって、オンデマンドでの変更要否が変化いたします。

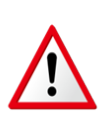

下記にて示す条件を満たさない場合は、営業担当者への 申込依頼等により、変更手続をお願いします。 この場合、変更に伴う工事費が発生いたします。

# 作業可能項目の確認(パターンE)

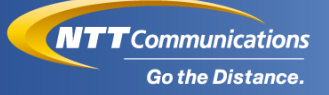

| 通番   | 項目                   | オンデマンド設定の受付対象条件                                                                                                    |
|------|----------------------|----------------------------------------------------------------------------------------------------|
| 1    | ビジネスポータル             | ・代表N番のビジネスポータルと拠点N番の<br>ビジネスポータルが共に開設済みであること。                                                                            |
| 2    | 回線                   | ・「N」から始まるIDであること。                                                                                                    |
| 3    | タイプ                  | ・「Arcstar Universal One L3」であること。                                                                                        |
| 4    | 冗長構成                 | ・Universal One (L3) 冗長申込書により冗長<br>構成を組んでいないこと。<br>※例として、ビジネスポータルの回線別<br>ページにある冗長系回線項目のタイプが<br>LBと表示される回線が対象です。           |
| 5    | アドレス設計               | ・網内に登録されているとアドレス重複及び、<br>包含関係にないこと。                                                                                      |
| 6    | 別オーダとの併用             | <ul> <li>・対象回線に、変更/廃止工事手続中を<br/>別途依頼されていないこと。</li> <li>※工事受付から工事完了後10日程度、<br/>オンデマンド機能を利用いただけない<br/>場合がございます。</li> </ul> |
| 注1:仕 | に<br>表N番とは、UNO契約時の契約 | 番号となります。(代表契約番号)                                                                                                    |

注1:代表N番とは、UNO契約時の契約番号となります。(代表契約番号) ※VPN番号とは別の番号となりますので、ご注意ください。

注2: 拠点N番とは、回線契約時の契約番号となります。(お客様回線番号)

注3:受付対象条件を満たしていない場合、実行後エラーとなる場合もございます。

表. パターンEのオンデマンド提供条件

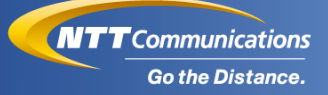

### ◆パターンEの契約別作業可否内容

| ご契約内容    | 契約内容判断<br>ポイント                   | 申し込みできる内容                                                                                                    |
|----------|----------------------------------|----------------------------------------------------------------------------------------------------|
| 経路指定型    | BGP上限経路数の<br>表示が"0"である<br>こと。    | お客様拠点サマライズNWアドレスのみ設定<br>可能となります。<br>※お客様拠点サマライズNWアドレス情報:<br>お客様拠点NWアドレスをサマライズし、<br>Com網へ登録するための情報。<br>(お客様の用途に応じ、オンデマンド機能<br>では50個まで登録できます)<br>※Eパターンの場合、設定可能なお客様<br>拠点サマライズNWアドレス登録数が<br>異なります。 |
| 経路上限数設定型 | BGP上限経路数の<br>表示が"50"以上<br>であること。 | お客様によるオンデマンド設定変更は不要と<br>なります。<br>ご契約されている経路上限数までお客様<br>ルータからCom網へ広告されたルート情報を<br>受信いたします。                                                                                                    |

#### 表. パターンEの作業可否一覧

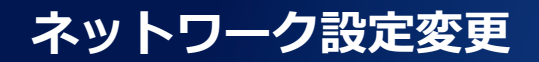

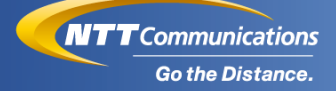

 $\label{eq:copyright} @ \mbox{NTT Communications Corporation. All Rights Reserved}.$ 

17

### ネットワーク設定変更について

変更のお申し込みメニューの「ネットワーク設定変更」では、 営業担当者への申込依頼の他に、お客様ご自身でビジネスポータルから お客様LAN環境の設定変更情報を投入することで、ネットワーク情報の オンデマンド設定機能を無料で提供します。

> 【オンデマンド設定は、このようなお客様にご活用いただける 機能です。】

- ・事業所や拠点の新設/統合により、NWセグメントの追加/ 削除を実施したい。
- ・事業所や拠点の従業員増減により、NWセグメントの アドレス帯を変更したい。
   ⇒このような場合、営業担当者に申込書を提出いただく ことなく、ビジネスポータル上の操作によりネット ワーク情報の追加/削除/変更が可能です。

本機能を利用する場合は、必ず本ガイドを参照の上、操作を 実施してください。

本機能をご利用いただける時間帯は、**平日 9:30-17:30(※)**となりま す。

※土日祝日、年末年始(12月29日から1月3日)は除きます。 また、本機能の不定期メンテナンス情報は、「サービスメニュー」→

「Arcstar Universal One」→「工事・故障情報一覧」より表示できま す。

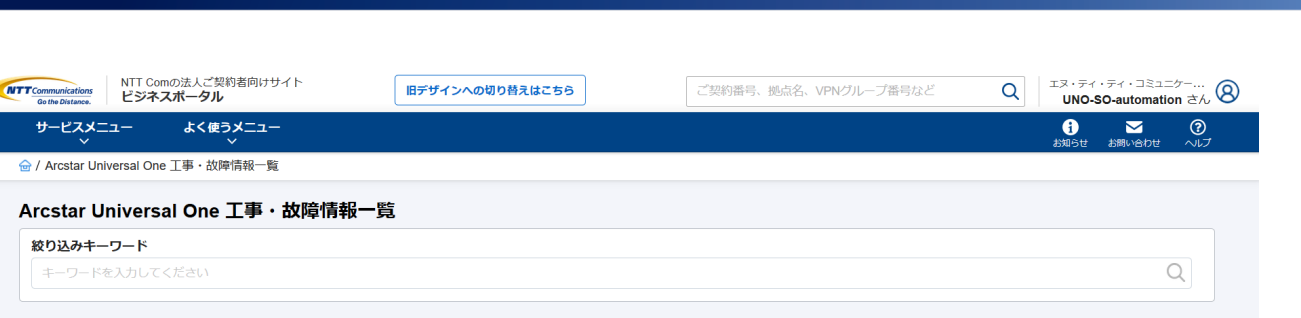

**NTT**Communications

Go the Distance.

| 工事情報 故障情報                                      |       |       |                           |      |                 |
|------------------------------------------------|-------|-------|---------------------------|------|-----------------|
| 合計 220 件 表示件数 10件                              | ‡ ~   |       | « <b>1</b> 2 3 4 5 22 »   |      |                 |
| 開始日時<br>終了日時                                   | ステータス | サービス名 | 工事故障ID<br>件名              | 影響有無 | 更新年月日 ▼         |
| 2020年11月24日 22:00 JST<br>2020年11月25日 08:00 JST | 工事前   |       | - · · · · · · · · · · · · |      | 2020年11月09日 JST |

図. ホーム画面\_メンテナンス工事情報

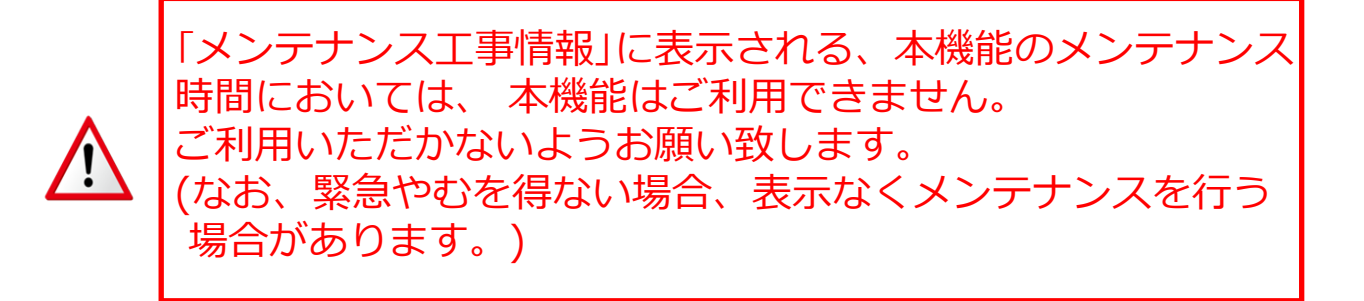

- ・本機能によるオンデマンド設定は、ビジネスポータルでの変更受付から30分程度を目安に完了します。
   工事結果は、お申し込み履歴詳細画面よりご確認いただけます。
- ・変更されたネットワーク情報は、工事完了後、通常1時間程度で ビジネスポータルのネットワーク情報に反映されます。

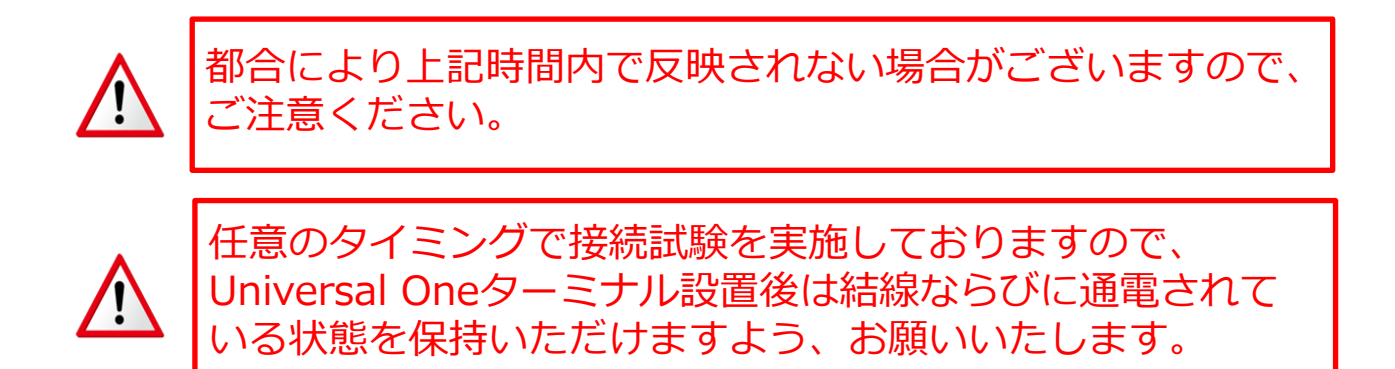

### お申し込み画面

#### "サービスメニュー"をクリックし、「新規のお申し込み"から "Arcstar Universal Oneのお申し込み(新規/変更)"を選択すると 新規、変更などのお申し込みをすることが可能となります。

| Communications<br>Go the Distance. NTT<br>ビジ | Comの法人ご契約者向けサイ<br>ネスポータル | ト 旧デザインへの切り替えはこちら                                | ご契約番号、拠点名、VPNグループ番号な | ど Q エヌ・ティ・ティ・コミュニケー<br>さん                                                                                 |
|----------------------------------------------|--------------------------|--------------------------------------------------|----------------------|----------------------------------------------------------------------------------------------------|
| サービスメニュー<br>、                                | よく使うメニュー<br>~            |                                                  |                      | ;                                                                                                    |
| <ol> <li>お客様へのお知ら</li> </ol>                 | 5 <b>世</b>               |                                                  | すべて <b>〉</b>         | ビジネスポータルを使いこなす                                                                                            |
| 公開日                                          | サービス名                    | 件名                                               |                      | ビジネスポータルをより便利にお使いいただける                                                                                    |
| 2020年10月30日 JST                              | Arcstar Universal One    | Arcstar Universal One Multi-Cloud Connect(国際)のオン | デマンドサービスのメンテナンス実 ^   | 機能の一部をご紹介します。                                                                                             |
| 2020年10月22日 JST                              | Arcstar Universal One    | 【UNOポータル】メンテナンスによるUNOポータル操作                      | 影響について               | Arcstar Universal One                                                                                     |
| 2020年10月9日 JST                               | Arcstar Universal One    | Arcstar Universal Oneモバイル 新料金プランのお知らせ            |                      | <ul> <li>・拠点へのIPアドレス追加/DNS変更(数十分/<br/>無料)</li> </ul>                                                      |
| 2020年10月5日 JST                               | Arcstar Universal One    | 「拠点名変更」(オンデマンド)機能のメンテナンスに。                       | よる操作影響について           | <ul> <li>・回線故障?と思ったときの回線調査</li> </ul>                                                                     |
| 2020年9月11日 JST                               | Arcstar Universal One    | 【UNOポータル】メンテナンスによるUNOポータル操作                      | 影響について               | <ul> <li>・回線契約お申し込み時の進捗状況確認</li> <li>・Communicationターミナル I 型・IPoE対応ル</li> <li>ーター02の電源OFF/ON方法</li> </ul> |
|                                              |                          |                                                  |                      | ポータル管理                                                                                                    |
| 故障・お問い合わせ                                    | :(1件)                    | 新規作成 すべて > お申し込み進捗(0件)                           | र्वत्रत् 义           | ・ログインするユーザによって表示対象を変える                                                                                    |
| Enterprise Cloud 2.0<br>[TEST]無視ください         | / Flexible InterConnect  | オープン<br>Smart Data Plat                          |                      | お困りの場合                                                                                                    |
| 2020年11月4日 JS1                               |                          | 現在、未完了のオーダ                                       | ーはありません。             | ・ポータル内でのお問い合わせ方法<br>・ビジネスポータルのメンテナンス/故障情報                                                                 |
|                                              |                          |                                                  |                      |                                                                                                    |
|                                              |                          |                                                  |                      |                                                                                                    |
|                                              |                          |                                                  |                      |                                                                                                    |
|                                              |                          |                                                  |                      |                                                                                                    |

#### 図. オーダメニュー(1/2)

| TTCommunications<br>Go the Distance. ビジネスポー | 人ご契約者向けサイト<br><b>-タル</b>                     | 旧デザインへの切り替えはこちら                                                         | ご契約番号、拠点名、VPNグループ番号など      | Q IF. 77. 77. JELIT                                            |
|---------------------------------------------|----------------------------------------------|-------------------------------------------------------------------------|----------------------------|----------------------------------------------------------------|
| サービスメニュー よ                                  | く使うメニュー<br>~                                 |                                                                         |                            | i Marka (1) (1) (1) (1) (1) (1) (1) (1) (1) (1)                |
| ○ サービス横断                                    | 🔉 新規のお申                                      | し込み                                                                     |                            |                                                                |
| 全てのご契約サービス                                  | Smart Data Platf                             | orm                                                                     |                            | ビジネスポータルを使いこなす                                                 |
| Smart Data Platform                         | > Enterprise Cloud<br>Enterprise Cloud 2.0 / | <b>2.0 / Flexible InterConnect</b><br>Flexible InterConnectのお申し込みができます。 |                            | ポータルをより便利にお使いいただける<br>邹をご紹介します。                                |
| Flexible InterConnect                       | ●ネットワーク                                      |                                                                         |                            | r <b>Universal One</b><br>、のIPアドレス追加/DNS変更(数十分/                |
| ネットワーク<br>Arcstar Universal One             | > Arcstar Universal<br>お申し込みはこちら             | Oneのお申し込み(新規/変更)                                                        |                            | y障?と思ったときの回線調査<br>S約お申し込み時の進捗状況確認<br>nunicationターミナル「型・IPoE対応ル |
| 🔓 新規サービス                                    |                                              |                                                                         |                            | の電源OFF/ON方法                                                    |
| 新規のお申し込み                                    | >                                            |                                                                         |                            | レ管理<br>インするユーザによって表示対象を変える<br>お困りの場合                           |
|                                             |                                              |                                                                         |                            | ぅるご質問<br>フレレ内でのお問い合わせ方法<br><スポータルのメンテナンス/故障情報                  |
|                                             |                                              |                                                                         |                            |                                                                |
|                                             |                                              | J (                                                                     |                            |                                                                |
| タマポータル規約 プライパシー                             | ポリシー                                         |                                                                         | © NTT Communications Corpo | oration All Rights Reserved.                                   |
|                                             |                                              | 図 ナ ガリー                                                                 | (2/2)                      |                                                                |

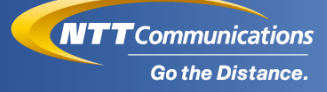

お申し込みを押下すると次のような画面に遷移します。
 変更したい回線の"選択"ボタンを押下してください。
 ※既設回線は赤枠の検索項目にて、検索可能です。

|                    |                      | ホータルの管理                       |                                                             |                     | 不正通信ブロック      | お知らせ に | お問い合わせ |
|--------------------|----------------------|-------------------------------|-------------------------------------------------------------|---------------------|---------------|--------|--------|
| Arcstar Univers    | al One お申し込み         |                               |                                                             |                     |               |        | お甲I    |
| star Univer        | rsal One お申し辺        | <u>い</u> み                    |                                                             |                     |               |        |        |
|                    |                      |                               |                                                             |                     |               |        |        |
| 「規のの甲              | し込み                  |                               |                                                             |                     |               |        |        |
| 所しくArcstar Univers | al Oneを申し込む時はこちらか    | ら「選択」ボタンを押してくだ:               | خان،<br>ا                                                   |                     |               |        |        |
| Arcstar Univ       | ersal One            |                               |                                                             |                     |               |        |        |
| Arc                | cstar Universal One  |                               |                                                             |                     |               |        |        |
| 新しくArcstar         | r Universal Oneを申し込る | みたい。                          |                                                             |                     |               |        |        |
|                    | 選択                   |                               |                                                             |                     |               |        |        |
|                    |                      |                               |                                                             |                     |               |        |        |
| <b>を更のお申</b>       | し込み                  |                               |                                                             |                     |               |        |        |
| 変更のお申し込みをし         | たい契約番号の「選択」ボタン       | を押してください。                     |                                                             |                     |               |        |        |
| 検索                 |                      |                               |                                                             |                     |               |        |        |
| 2 366              | 10件主于 🖌              |                               |                                                             |                     |               |        |        |
| PNグループ             | 契約番号                 | サービス名                         | 住所                                                          | 事務所                 | ХŦ            |        | -      |
|                    |                      | Arcstar Universal One L       |                                                             | シームレスUAT事業          |               |        | 選択     |
|                    |                      | 3<br>Arristar Universal One L |                                                             | 所1                  |               |        |        |
|                    |                      | 3                             | 100-0004 東京都千代田区大手町 2 丁目 3 - 4 大手町別館 1 F                    | ジームレス0A1事業<br>所1    |               |        | 選択     |
|                    |                      | Arcstar Universal One L<br>3  | 100-0004 東京都千代田区大手町 2 丁目 3 - 4 大手町別館 1 F                    | シームレスUAT事業<br>所1    |               |        | 選択     |
|                    |                      | Arcstar Universal One L<br>3  | 100-0004 東京都千代田区大手町 2 丁目 3 - 4 大手町別館 1 F                    | シームレスUAT事業<br>所1    |               |        | 選択     |
|                    |                      | Arcstar Universal One L       | 100-0004 東京都千代田区大手町 2 丁目 3 - 4  大手町別館 1 F                   | シームレスUAT事業<br>町 1   |               |        | 選択     |
|                    |                      | Arcstar Universal One L       | 100 0004 市合統土が田区ナチ取って日っ 4 十半町町織1日                           | シームレスUAT事業          | サブボータリテフト。    |        | 2015   |
|                    |                      | 3                             |                                                             | 所1                  | 5576 5765 714 |        |        |
|                    |                      | 3                             | 100-0004 東京都千代田区大手町 2 丁目 3 – 4 大手町別館 1 F                    | シームレス0A1番乗<br>所1    |               |        | 選択     |
|                    |                      | Arcstar Universal One L<br>3  | 100-0004 東京都千代田区大手町 2 丁目 3 - 4 大手町別館 1 F                    | シームレスUAT事業<br>所1    |               |        | 選択     |
|                    |                      | Arcstar Universal One L<br>2  | 100-0004 東京都千代田区大手町 2 丁目 3 - 4 大手町別館 1 F                    | シームレス UAT 事業<br>所 1 |               |        | 選択     |
|                    |                      | Arcstar Universal One L       | 100-0004 東京都千代田区大手町 2 丁目 3 - 4 大手町別館 1 F                    | シームレスUAT事業<br>町 1   | c番違いテスト       |        | 選択     |
|                    |                      | -                             |                                                             | 771 <b>*</b>        |               | _      |        |
|                    |                      |                               | « <u>1</u> <u>2</u> <u>3</u> <u>4</u> <u>5</u> <u>237</u> » |                     |               |        |        |
| この他のお              | 由し込み                 |                               |                                                             |                     |               |        |        |
|                    |                      |                               |                                                             |                     |               |        |        |
|                    |                      | . 7 .                         |                                                             |                     |               |        |        |
| その他のお申し込みに         |                      |                               |                                                             |                     |               |        |        |

図. オーダホーム(抜粋)

#### ご契約内容

|                       | 契約番号                                   | 帯城 [bps]                  | サービス名                    |            | 住所                                    | 都道府梁 | ¥Ŧ |
|-----------------------|----------------------------------------|---------------------------|--------------------------|------------|---------------------------------------|------|----|
| メイン回線(主<br>回線)        |                                        | 1 M                       | Arcstar Universal One L3 |            | 100-2222 大阪府何番地                       | 大阪府  |    |
| 亦まった                  | ±,,,,,,,,,,,,,,,,,,,,,,,,,,,,,,,,,,,,, | /                         |                          |            |                                       |      |    |
| 変更のの                  | 甲し込めり                                  | ×                         |                          |            |                                       |      |    |
| ご契約内容に対する<br>なお、グレーのメ | る変更を以下から選択<br>ニューは現在別のお申               | してください。<br>し込みを処理しておりますたの | め、追加のお申し込みはお受けす          | ることができません。 |                                       |      |    |
| オンデマン                 | ドでの変更                                  |                           |                          |            |                                       |      |    |
|                       | 🛃 ネッ                                   | トワーク設定変更                  |                          |            | <b>良</b> 拠点名変更                        |      |    |
|                       | ネットワーク                                 | フの設定を変更したい。               |                          | 拠点名        | (設置場所事業所名)を変更したい。<br>利用時間・9:000-21:00 |      |    |
|                       | 利用時間                                   | 1:平日9:30~17:30            |                          |            | 1.00° 21.00                           |      |    |
|                       |                                        | 選択                        |                          |            | 選択                                    |      |    |
| 営業取次で                 | の変更                                    |                           |                          |            |                                       |      |    |
|                       | 🛃 ネッ                                   | トワーク設定変更                  |                          |            |                                       |      |    |
|                       | ネットワーク                                 | 7の設定を変更したい。               |                          |            |                                       |      |    |
|                       | (高美担当) ※工事完了ま                          | でには日数を要します。               |                          |            |                                       |      |    |
|                       |                                        | 選択                        |                          |            |                                       |      |    |

#### 図. オーダリクエスト(変更のお申し込みメニュー)

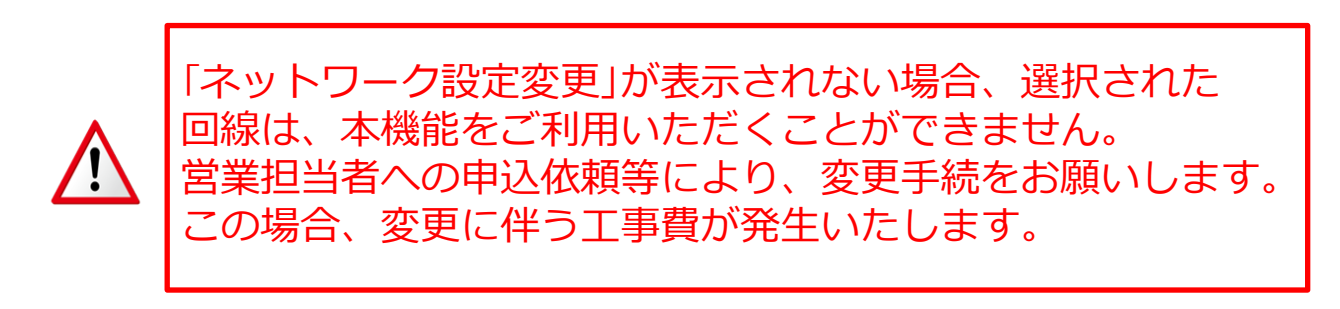

# ネットワーク設定変更(オンデマンド)項目入力画面

| 🛒 Arcstar Universa | al One ネットワ     | ーク設定す     | 変更(オンデマンド)のお    | 申し込み            | 🛒 Arcstar Universal C | Dne 変更のお申し込み | 🕈 ダッシュオ |
|--------------------|-----------------|-----------|-----------------|-----------------|-----------------------|--------------|---------|
| <u>1</u><br>入力     |                 |           |                 |                 |                       |              | 3<br>完了 |
| ご契約内容              |                 |           |                 |                 |                       |              |         |
| - 契約番号             | 帯域 [bps]        | サービス名     |                 | 住所              |                       | 都道府県         | ¥Ŧ      |
| メイン回線<br>(主回線)     | 1 M             | Arcstar U | niversal One L3 | 100-2222 大阪府何番地 | l .                   | 大阪府          |         |
| VPNグループ情報          | ž               |           |                 |                 |                       |              |         |
| VPN番号              |                 |           |                 |                 |                       |              |         |
| レイヤー               |                 |           | L3              |                 |                       |              |         |
| LAN側インターフ          | アエース            |           |                 |                 |                       |              |         |
| LAN側インターフェース       | K               | 必須        | Auto            |                 |                       |              |         |
| お客様拠点NWア           | ドレス情報           |           |                 |                 |                       |              |         |
| # NWアドレス           |                 |           | NWサブネットマスク      | NWGWルータII       | Pアドレス                 | アクショ         | >       |
| [+] 追加<br>お客様拠点サマラ | ヮイズNWアドレ        | ノス情報      |                 |                 |                       |              |         |
| お客様拠点サマライス         | 、<br>NWアドレス1    |           |                 |                 |                       |              |         |
| # サマライズNWアド        | レス              |           |                 |                 | サマライズNWサブネットマスク       | アクショ         | >       |
| 1 192.168.40.0     |                 |           |                 |                 | 24                    |              | リセット    |
| お客様拠点サマライス         | <b>ベ</b> NWアドレス |           |                 |                 |                       |              |         |
| # サマライズNWアド        | レス              |           |                 |                 | サマライズNWサブネットマスク       | アクショ         | >       |
| [+] 追加             |                 | +0        |                 |                 |                       |              |         |
| リハロターミナル           | DHCPリレー情        | ŦŔ        |                 |                 |                       |              |         |
| DHCPリレー利用有無        |                 | 必須        | ○ 利用する ● 利用しない  |                 |                       |              |         |
| # DHCPサーバIPアド      | レス情報            |           |                 |                 |                       | アクショ         | >       |
| r i a 36.50        |                 |           |                 |                 |                       |              |         |

#### 図. オーダリクエスト(ネットワーク設定変更(オンデマンド)項目入力画面)(1/3)

#### 5 UNOターミナル DHCPサーバ情報

| -   |                             |        |                                |               |       |     |      |       |
|-----|-----------------------------|--------|--------------------------------|---------------|-------|-----|------|-------|
|     | DHCPサーバ利用有無                 | 必須     | ○ 利用する ● 利用                    | しない           |       |     |      |       |
|     | メイン回線(主回線):                 |        |                                |               |       |     |      |       |
|     | プライマリWINS                   |        |                                |               |       |     |      | Utert |
|     | セカンダリWINS                   |        |                                |               |       |     | Utyk |       |
|     | プライマリDNS                    |        |                                |               |       |     | Uter |       |
|     | セカンダリDNS                    |        |                                |               |       |     | Utyb |       |
|     | DHCPドメイン                    |        | <ul> <li>半角英数63文字以内</li> </ul> |               |       |     | Utyk |       |
|     | # DHCPアドレスレンジ開始             |        |                                | DHCPアドレスレンジ終了 |       |     |      | アクション |
|     | [+] 追加                      |        |                                |               |       |     |      |       |
| 6   | UNOターミナルIPフィルタリング           | 情報(VPN | 1)                             |               |       |     |      |       |
|     | IPフィルタリング利用有無               | 必須     | ○ 利用する ● 利用しない                 |               |       |     |      |       |
|     | 送信元情報                       |        |                                | 宛先情報          |       |     |      |       |
|     | # 動作 IPアドレス                 | ポート    |                                | IPアドレス        | プロトコル | ポート |      | アクション |
|     | [+] 追加                      |        |                                |               |       |     |      |       |
|     | 最後は全て破棄 any                 |        |                                | any           |       |     |      |       |
| (7) | End-End監視情報                 |        |                                |               |       |     |      |       |
|     | 拠点区分                        | 必須     | ○ センタ拠点 ● -                    | 一般拠点          |       |     |      |       |
|     |                             |        |                                |               |       |     |      |       |
|     | エンドーエンド監視送信先                |        |                                |               |       |     |      |       |
|     | End-End監視WAN(センタ拠点) 監視希望有無  | 必須     | ○ 希望する ● 希望                    | しない           |       |     |      |       |
|     | End-End監視WAN(センタ拠点) 送信先アドレス | 必須     |                                |               |       |     |      |       |
|     | End-End監視LAN(自拠点) 監視希望有無    | 必須     | ○ 希望する ● 希望しない                 |               |       |     |      |       |
|     | End-End監視LAN(自拠点) 送信先アドレス   | 必須     |                                |               |       |     |      |       |
|     | お申し込み内容                     |        |                                |               |       |     |      |       |
|     | ወቍሀዾማየነ <del>በ</del>        |        |                                |               |       |     |      |       |
|     | お客様契約番号                     |        |                                |               |       |     |      |       |

#### 図. オーダリクエスト(ネットワーク設定変更(オンデマンド)項目入力画面)(2/3)

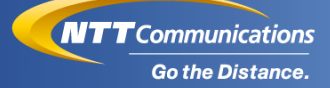

| ご契約者情報       |                                           |  |  |  |
|--------------|-------------------------------------------|--|--|--|
| 20/11/2      | エスティティコミュニケーションズカプジキカイシャヨン<br>・ 2027-01T  |  |  |  |
| ご契約者名(名義)    | エス・ディ・ディ コミュニケーションス株式会社<br>・ 405年以下       |  |  |  |
| ご契約者性所       | 東方部千代田区内岸町1丁目1番6号<br>10次テ以下               |  |  |  |
| ビル・マンション名等   | - 20大平以下                                  |  |  |  |
| <b>察夜黃</b> 号 | 1008019<br>• មុង្គាដ្ 7,2241T             |  |  |  |
| お申し込み者情報     |                                           |  |  |  |
| お名前          | - 5027UT                                  |  |  |  |
| 電話曲号         | 0122458789           ・ 半教告す186以下(半身ハイクン明) |  |  |  |
| メールアドレス      | bst@mf.com<br>・ 平身長音: メールアドレス形式 めな字以下     |  |  |  |
|              | 展3 20人                                    |  |  |  |

#### 図. オーダリクエスト(ネットワーク設定変更(オンデマンド)項目入力画面)(3/3)

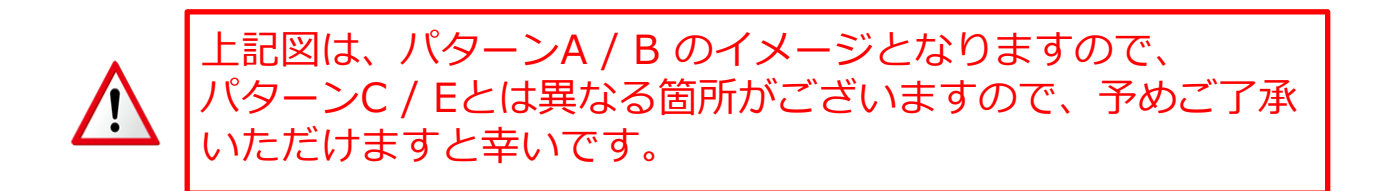

#### オンデマンドオーダ投入のについて

本ページでは、LAN側インターフェースの設定変更について記載して おります。

#### ◆作業手順

1. ネットワーク設定変更(オンデマンド)項目入力画面にて、設定した い項目を入力し、ページ最下部にある"次へ"ボタンを押下してくだ さい。

なお、各項目の設定内容につきましては、項目ごとの説明ページを 参照ください。

"次へ"ボタンへ押下すると、お申込内容の確認画面に移動しますので、内容を確認の上、"確定"ボタンを押下してください。
 ※ "確定"ボタンを押下すると処理が実行されますので、必ず内容を確定いただけますよう、お願いいたします。

【オンデマンドオーダ投入時に下記項目にご注意ください。】 ・短時間に複数のオーダを投入されますとエラーとなってし まいます。 1回目のSO投入から少なくとも20~30分後以降に、 2回目のオーダを投入いただけますようお願いいたします。 ・ポータル画面への反映は最大1時間程度かかる場合もござ います。そのため、設定完了と表示処理のタイミングで 差異が発生いたします。 ・同一VPN番号の複数回線に対して短時間に複数のオーダを 投入されますとエラーとなる恐れがございます。 5分程度に1件の間隔でオーダ投入いただけますよう

お願いいたします。

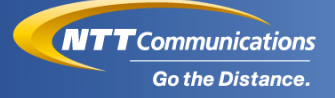

# LAN側インターフェース [LAN IF] ※[]表記は英名表記 ※パターンA / B が対象となります。 (対象外パターンの場合は、本項目は操作できません。)

本ページでは、LAN側インターフェースの設定変更について記載して おります。

#### ◆設定可能な項目

| 通番 | 項目                       | 設定内容                                |
|----|--------------------------|-------------------------------------|
| 1  | LAN側インターフェース<br>[LAN IF] | ・AUTO / 10M全二重 / 100M全二重<br>から選択可能。 |

#### ◆作業手順

1. プルダウンを選択する。

LAN側インターフェース

LAN側インターフェース

必須Auto

#### 2. 表示されたメニューから設定したい値を選択する。

LAN側インターフェース

| LAN側インターフェース  | 必須 | Auto    | ~ |
|---------------|----|---------|---|
| お客様拠点NWアドレス情報 |    |         |   |
|               |    | 100M主_重 |   |

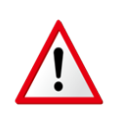

・現状ご利用に際して問題がない場合は、変更不要な項目と なります。

×

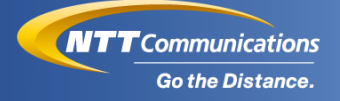

#### ②お客様拠点NWアドレス情報

[CER LAN Network] ※[]表記は英名表記

#### ※パターンA / C が対象となります。

(対象外パターンの場合は、本項目は操作できません。)

本ページでは、お客様拠点NWアドレス情報の設定変更について記載 しております。

# ※サマライズNWアドレスを追加後に本アドレスを追加してください。

なお、作業イメージ及び作業手順につきましては、 "<u>NWセグメントの追加/削除のイメージ図及び手順</u>"ページを ご参照ください。

※本機能をご利用できない場合は、下記のような表示となる場合が ございます。

#### 

[+] 追加

#### ♦設定可能な項目

| 通番 | 項目                                                     | 設定内容                                                                                                    |
|----|--------------------------------------------------------|----------------------------------------------------------------------------------------------------|
| 1  | お客様拠点NWアドレス<br>[CER LAN Network Address]               | ・変更/追加/削除を実施可能。<br>・ターミナル直下のお客様拠点NW<br>アドレスはオンデマンド設定では変更<br>できません。<br>営業担当者への申込依頼等により、<br>変更の手続きをお願いします。 |
| 2  | お客様拠点NWサブネットマスク<br>[CER LAN Netmask]                   | ・変更/追加/削除を実施可能。<br>※お客様拠点NWアドレスとセットで<br>オンデマンド設定を行います。                                                   |
| 3  | お客様拠点NW GWルータIP<br>アドレス<br>[CER LAN GW Router Address] | ・変更/追加/削除を実施可能。<br>※お客様拠点NWアドレスとセットで<br>オンデマンド設定を行います。                                                   |

#### ◆追加手順

#### 1. "追加"ボタンを押下してください。

| お客様拠点NWアドレス情報 |
|---------------|
|---------------|

| # | NWアドレス      | NWサブネットマスク | NWGWルータIPアドレス | アクション |
|---|-------------|------------|---------------|-------|
| 1 | 192.168.1.0 | 24         |               |       |
|   | F ( 1 )台 40 |            |               |       |

# 2. 変更/追加したい、NWアドレス / NWサブネットマスク / NWGW ルータIPアドレスを入力してください。

お客様拠点NWアドレス情報

| # | NWアドレス      | NWサブネットマスク | NWGWルータIPアドレス | アクション     |  |  |
|---|-------------|------------|---------------|-----------|--|--|
| 1 | 192.168.1.0 | 24         |               |           |  |  |
| 2 | 10.200.3.0  | 10         | 10.200.3.0    | [-] キャンセル |  |  |
|   | [+1]追加      |            |               |           |  |  |

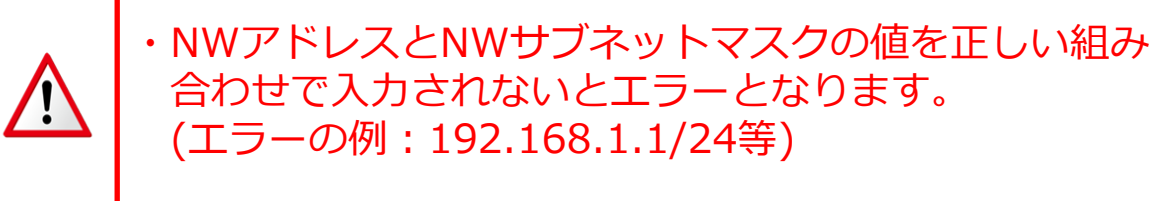

#### ♦削除手順

# 1. 削除したいアドレス欄のチェックボックスを選択してください。

| お客様拠点NWア        | ドレス情報       |
|-----------------|-------------|
| 05 H MAACHANITY | I P / HITTM |

| # | NWアドレス      | NWサブネットマスク | NWGWルータIPアドレス | アクション |
|---|-------------|------------|---------------|-------|
| 1 | 192.168.1.0 | 24         |               |       |
| 2 | 172.16.1.0  | 24         | 192.168.1.10  | □削除   |
|   | r + 1 治疗和   |            |               |       |

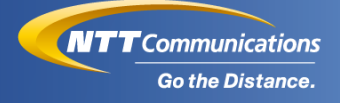

アクション

リセット

# ③お客様拠点サマライズNWアドレス情報 [LAN Network] ※[]表記は英名表記 ※パターンA / C / E が対象となります。 (対象外パターンの場合は、本項目は操作できません。)

本ページでは、お客様拠点サマライズNWアドレス情報の設定変更に ついて記載しております。

※詳細な作業イメージ及び作業手順につきましては、

"<u>NWセグメントの追加/削除のイメージ図及び手順</u>"ページを ご参照ください。

#### ※本機能をご利用できない場合は、下記のような表示となる場合が ございます。

サマライズNWサブネットマスク

24

 お客様拠点サマライズNWアドレス情報

 NATをご利用中のため、この情報はポータルでは変更できません。

 お客様拠点サマライズNWアドレス1

 # サマライズNWアドレス

 1
 192.168.1.0

#### ◆設定可能な項目

| 通番 | 項目                                                                                           | 設定内容                                                                                    |
|----|----------------------------------------------------------------------------------------------|-----------------------------------------------------------------------------------------|
| 1  | お客様拠点サマライズNWアドレス1<br>(Universal Oneターミナル直下アドレ<br>ス)<br>[LAN Summarized Network Address<br>1] | ・変更(上書修正)のみ実施可能。<br>・ターミナル直下のお客様拠点NWアド<br>レスは現状設定されているアドレスを<br>包含する形であれば、変更可能となり<br>ます。 |
| 2  | お客様拠点サマライズNW<br>サブネットマスク1<br>(Universal Oneターミナル直下<br>アドレス)<br>[LAN Summarized Netmask 1]    | ・変更(上書修正)のみ実施可能。<br>※お客様拠点サマライズNWアドレス<br>1(Universal Oneターミナル直下アド<br>レス)とセットで変更を行います。   |
| 3  | お客様拠点サマライズNWアドレス<br>[LAN Summarized Network Address]                                         | ・追加/削除のみ実施可能。                                                                           |
| 4  | お客様拠点サマライズNW<br>サブネットマスク<br>[LAN Summarized Netmask]                                         | ・追加/削除のみ実施可能。<br>※お客様拠点サマライズNWアドレス<br>とセットでオンデマンド設定を行い<br>ます。                           |

#### ◆追加/変更(上書修正)手順

1. お客様拠点サマライズNWサブネットマスク1 を変更される場合は、 下記赤枠内の値を変更してください。

なお、追加される場合は"追加"ボタンを押下してください。

お客様拠点サマライズNWアドレス情報

| お客様拠点サマライズNWアドレス1                                                                             |                 |           |  |  |
|-----------------------------------------------------------------------------------------------|-----------------|-----------|--|--|
| # サマライズNWアドレス                                                                                 | サマライズNWサブネットマスク | アクション     |  |  |
| 1 192.168.40.0                                                                                | 24              | リセット      |  |  |
|                                                                                               |                 |           |  |  |
| お客様拠点サイライスNWアドレス                                                                              |                 |           |  |  |
| # サマライズNWアドレス                                                                                 | サマライズNWサブネットマスク | アクション     |  |  |
| [+] 追加                                                                                        |                 |           |  |  |
| <ol> <li>セマライズNWアドレス / サマライズNWサブネットマスク を入力<br/>してください。</li> <li>お客様拠点サマライズNWアドレス情報</li> </ol> |                 |           |  |  |
| # サマライズNWアドレス                                                                                 | サマライズNWサブネットマスク | アクション     |  |  |
| 1 192.168.1.0                                                                                 | 24              | リセット      |  |  |
| お客様拠点サマライズNWアドレス                                                                              |                 |           |  |  |
| # サマライズNWアドレス                                                                                 | サマライズNWサブネットマスク | アクション     |  |  |
| 1 10.200.3.0                                                                                  | 10              | [-] キャンセル |  |  |
| ・NWアドレスとNWサブネットマスクの値を正しい組み<br>合わせで入力されないとエラーとなります。<br>(エラーの例:192.168.1.1/24等)                 |                 |           |  |  |

#### ♦削除手順

#### 1. 削除したいアドレス欄のチェックボックスを選択してください。

#### お客様拠点サマライズNWアドレス情報

お客様拠点サマライズNWアドレス1

| #  | サマライズNWアドレス     | サマライズNWサブネットマスク | アクション     |
|----|-----------------|-----------------|-----------|
| 1  | 192.168.1.0     | 24              | リセット      |
| お響 | 客様拠点サマライズNWアドレス |                 |           |
| #  | サマライズNWアドレス     | サマライズNWサブネットマスク | アクション     |
| 1  | 172.16.1.0      | 24              | □ 削除 リセット |
|    | [+] 追加          |                 |           |

# ●NWセグメントの追加/削除のイメージ図及び手順

#### ◆<u>NWセグメントの追加</u>

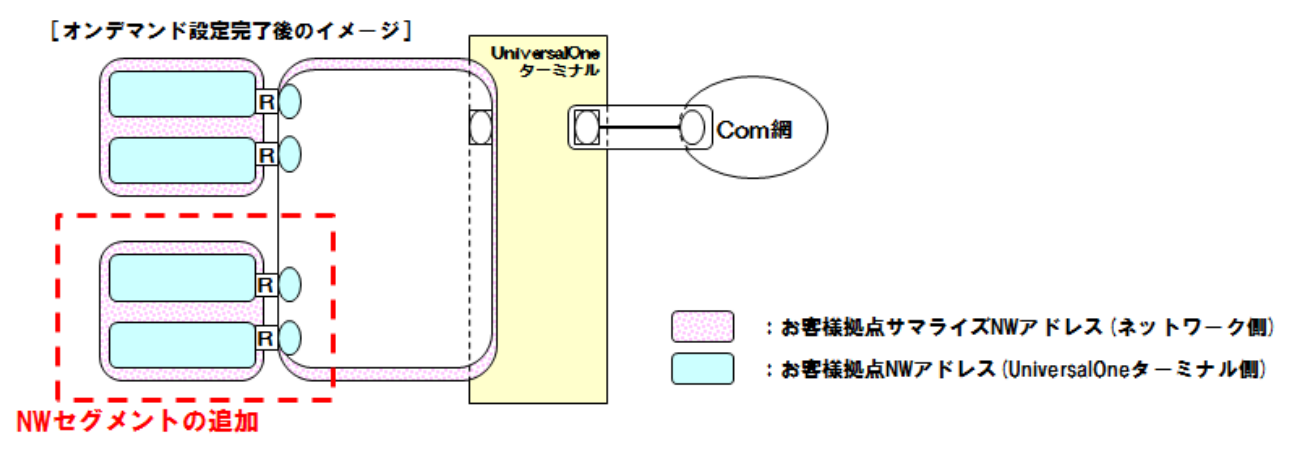

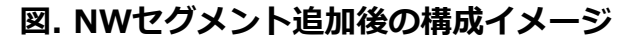

#### 作業手順

手順①:はじめに、お客様拠点サマライズNWアドレス (ネットワーク側)を追加するオンデマンド設定を行います。 手順②:手順①が受付完了(工事が正常終了)となった後、 お客様拠点NWアドレス(Universal Oneターミナル側)を 追加するオンデマンド設定を行います。

※お客様拠点サマライズNWアドレスとお客様拠点NWアドレス追加の オーダーを同時投入するとエラーとなりますので、手順通りの順番で オーダ投入してください。

#### ◆<u>NWセグメントの削除</u>

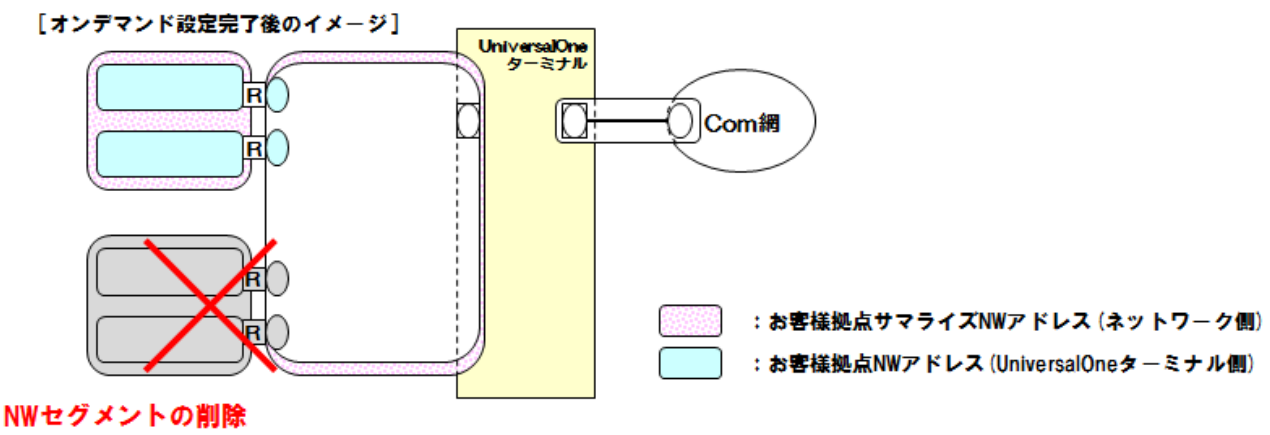

図. NWセグメント削除後の構成イメージ

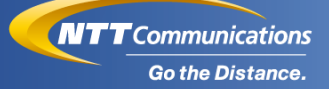

作業手順

- 手順①:はじめに、お客様拠点NWアドレス (Universal Oneターミナル側)を削除するオンデマンド設定を行います。
- 手順②:手順①が受付完了(工事が正常終了)となった後、お客様拠点 サマライズNWアドレス(ネットワーク側)を削除する オンデマンド設定を行います。

「お客様拠点サマライズNWアドレス」の変更(上書修正)は できません。 変更する場合、「収容するお客様拠点NWアドレスの削除」、 「変更希望するお客様拠点サマライズNWアドレスの削除」 の順にオンデマンド設定を実施し、受付完了してください。

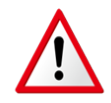

その上で、再度「お客様拠点サマライズNWアドレスの追加」、 「お客様拠点NWアドレスの追加」の順にオンデマンド設定を 実施し受付完了することで、アドレスの変更をお願いします。 ※「お客様拠点サマライズNWアドレス1(Universal Oneター ミナル直下アドレス)」は、変更(上書修正)が可能です。

# ●サマライズNWセグメントの変更可否の例

#### ◆<u>変更可能例</u>

変更後サマライズNWアドレスが、お客様拠点NWアドレスを包含しているので変更可能。 - サマライズNWアドレス「192.168.1.0/24」⇒「192.168.0.0/22」へ変更

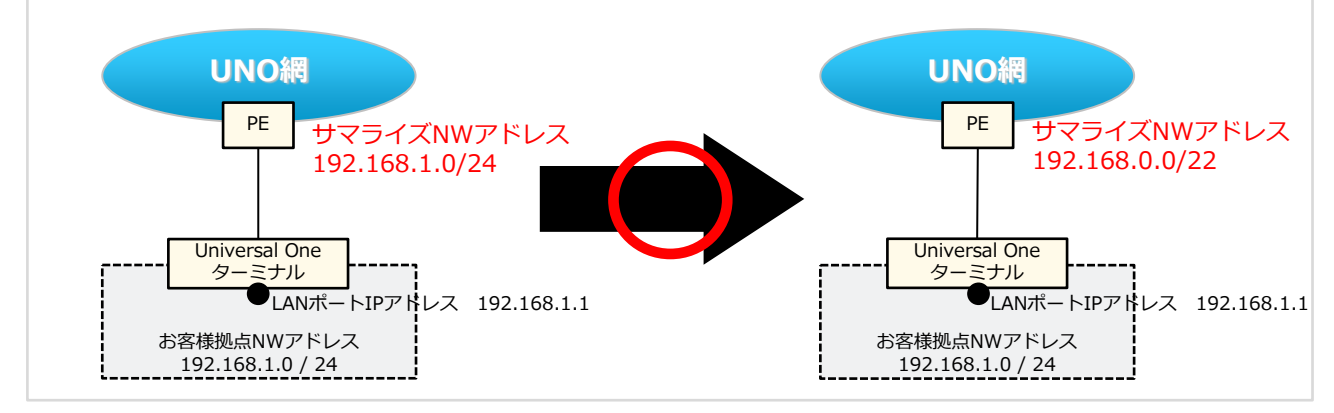

#### ◆<u>変更不可能例</u>

変更後サマライズNWアドレスが、お客様拠点NWアドレスを包含してない為変更不可。 - サマライズNWアドレス「192.168.1.0/24」 → 「172.16.1.0/24」へ変更

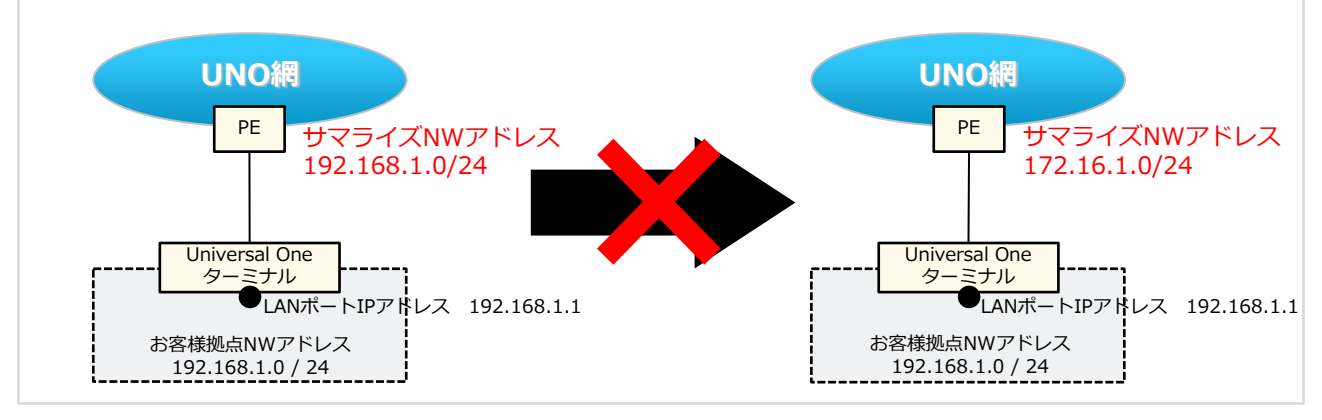

変更後サマライズNWアドレスが、お客様拠点NWアドレスを一部包含してない為変更不可。 -サマライズNWアドレス「192.168.1.0/24」 → 「192.168.1.0/25」へ変更

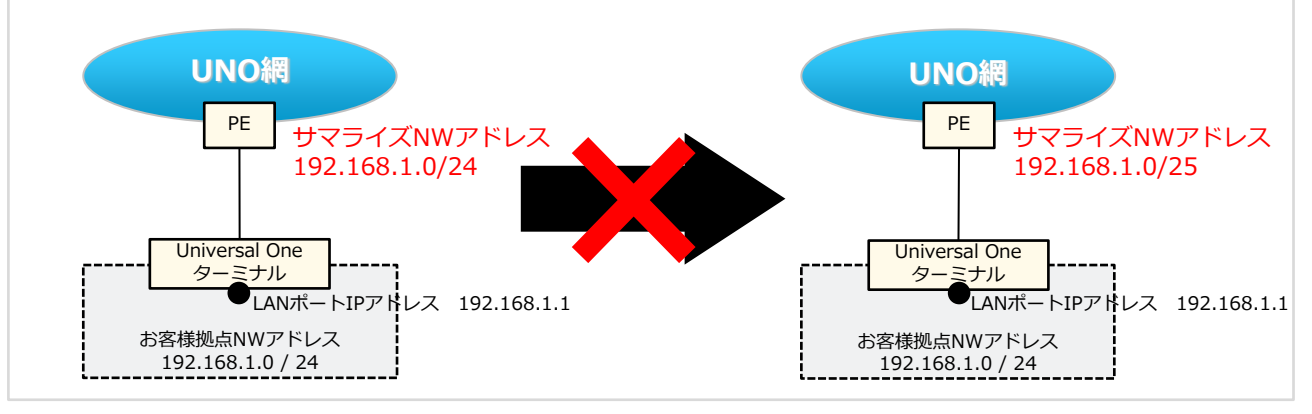

 $\label{eq:copyright} @ \mbox{NTT Communications Corporation. All Rights Reserved}.$ 

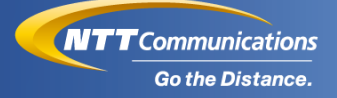

# ●お客様拠点NWアドレス・ LANポートサブネットマスク変更可否の例

#### ◆<u>変更不可能例</u>

Universal Oneターミナル直下の「お客様拠点NWアドレス」及び 「LANポートサブネットマスク」の変更・追加・削除は不可となります。

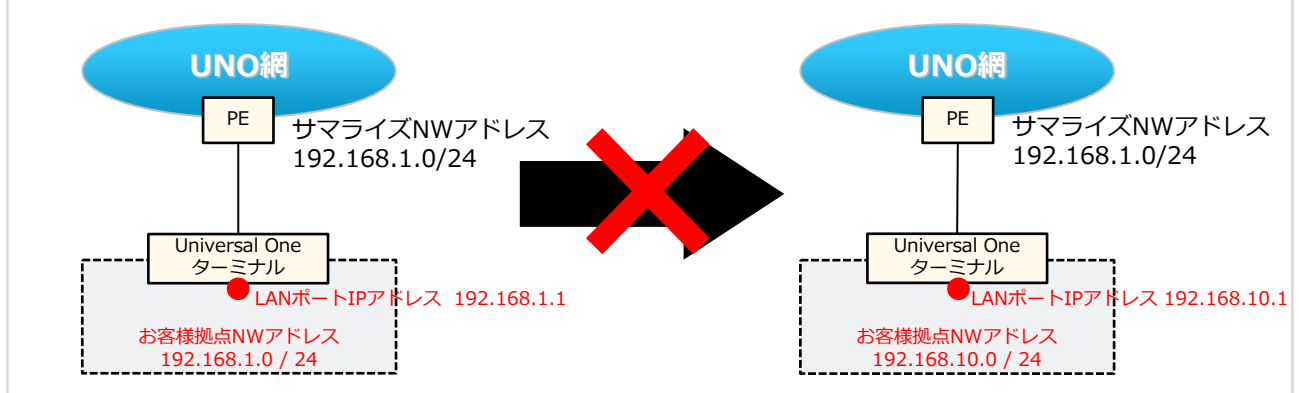

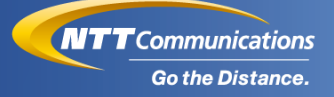

#### ④DHCPリレー情報

#### [DHCP Relay] ※[]表記は英名表記 ※パターンA が対象となります。 (対象外パターンの場合は、本項目は操作できません。)

#### 本ページでは、DHCPリレー情報の設定変更について記載しております。 ※本機能はDHCPサーバをご利用中の場合、ご利用できません。 ※本機能をご利用できない場合は、下記のような表示となる場合がござ います。

| UNOターミナル DHCPリレ-        | -情報            |       |
|-------------------------|----------------|-------|
| NATをご利用中のため、この情報はポータルでは | 変更できません。       |       |
| DHCPリレー利用有無             | 必須 利用する ④利用しない |       |
| # DHCPサーバIPアドレス情報       |                | アクション |
| (11) 色加                 |                |       |

#### ◆設定可能な項目

| 通番 | 項目                                          | 注意点                   |
|----|---------------------------------------------|-----------------------|
| 1  | DHCPリレー利用有無<br>[DHCP Relay]                 | ・利用する/利用しない から選択可能。   |
| 2  | DHCPサーバIPアドレス情報<br>[DHCP Server IP Address] | ・追加/変更(上書修正)/削除を実施可能。 |

#### ◆追加/変更(上書修正)手順

1. "DHCPリレー利用有無"欄にて、"利用する"を選択してください。

| UNOターミナル DHCPリレー情報 | 服                    |       |
|--------------------|----------------------|-------|
| DHCPリレー利用有無        | 2023 〇 利用する  ③ 利用しない |       |
| # DHCPサーバIPアドレス情報  |                      | アクション |
| [+] 追加             |                      |       |

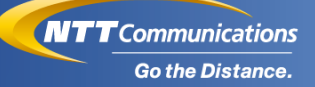

#### 2. "追加"ボタンを押下してください。 UNOターミナル DHCPリレー情報 必須 ● 利用する ○ 利用しない DHCPリレー利用有無 # DHCPサーバIPアドレス情報 アクション [+] 追加 3. "DHCPサーバIPアドレス情報"を入力してください。 UNOターミナル DHCPリレー情報 DHCPリレー利用有無 ● 利用する ○ 利用しない 必須 DHCPサーバIPアドレス情報 アクション [-] キャンセル [+] 追加 入力する際はサブネットマスクは指定せずに、ホストIP アドレスのみ入力ください。 ご利用していないIPアドレスも入力可能なため、設定時の IPアドレスにはご注意ください。

#### ◆削除手順(個別削除)

#### 1. 削除したいIPアドレス欄のチェックボックスを選択してください。

| UNOターミナル DHCPリレー情報 |    |  |            |
|--------------------|----|--|------------|
| DHCPリレー利用有無        | 必須 |  |            |
| # DHCPサーバIPアドレス情報  |    |  | アクション      |
| 1 10.150.130.100   |    |  | □削除 IJtzyト |
| [+] 追加             |    |  |            |

#### ◆削除手順(全設定の削除)

1. DHCPリレーの機能停止や全設定削除を実施されたい場合、 "DHCPリレー利用有無"欄にて、"利用しない"を選択してください。

| UNOターミナル DHCPリレー情報 |                 |                                         |     |      |
|--------------------|-----------------|-----------------------------------------|-----|------|
| D                  | HCPリレー利用有無      | <ul> <li>利用する</li> <li>利用しない</li> </ul> |     |      |
| #                  | DHCPサーバIPアドレス情報 |                                         | アクシ | ション  |
| 1                  | 10.100.100.100  |                                         | □削除 | リセット |
|                    | [+] 追加          |                                         |     |      |

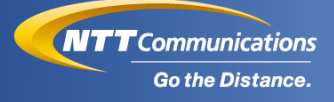

# ⑤-1 DHCPサーバ情報(パターンA / B 用) [DHCP server] ※[]表記は英名表記

本ページでは、DHCPサーバ / WINSサーバ / DNSサーバ情報の設定 変更について記載しております。 ※本機能はDHCPリレーをご利用中の場合、ご利用できません。

#### ◆設定可能な項目

| 通番 | 項目                                    | 注意点                                    |
|----|---------------------------------------|----------------------------------------|
| 1  | DHCPサーバ利用有無<br>[DHCP Server]          | ・利用する/利用しないから選択可能。                     |
| 2  | プライマリWINS<br>[primary WINS server]    | ・追加/変更(上書修正)/削除を実施可能。                  |
| 3  | セカンダリWINS<br>[secondary WINS server]  | ・追加/変更(上書修正)/削除を実施可能。                  |
| 4  | プライマリDNS<br>[primary DNS server]      | ・追加/変更(上書修正)/削除を実施可能。                  |
| 5  | セカンダリDNS<br>[secondary DNS server]    | ・追加/変更(上書修正)/削除を実施可能。                  |
| 6  | DHCPドメイン<br>[DHCP domain]             | ・追加/変更(上書修正)/削除を実施可能。<br>※ドメイン名の指定が可能。 |
| 7  | DHCPアドレスレンジ開始<br>[DHCP Start address] | ・追加/変更(上書修正)/削除を実施可能。                  |
| 8  | DHCPアドレスレンジ終了<br>[DHCP End address]   | ・追加/変更(上書修正)/削除を実施可能。                  |

#### パターンA / B用

#### ◆追加/変更(上書修正)手順 1. "利用する"を選択してください。

#### UNOターミナル DHCPサーバ情報

DHCPリレーをご利用中のため、この情報はポータルでは変更できません。

| DHCPサーバ利用有無必須   | ○ 利用する ◉ 利用しない                 |       |
|-----------------|--------------------------------|-------|
| メイン回線(主回線):     |                                |       |
| プライマリWINS       |                                | リセット  |
| セカンダリWINS       |                                | Uteyk |
| プライマリDNS        |                                | Utyk  |
| セカンダリDNS        |                                | Utyk  |
| DHCPドメイン        | <ul> <li>半角英数63文字以内</li> </ul> | UtyF  |
| # DHCPアドレスレンジ開始 | DHCPアドレスレンジ終了                  | アクション |

[+] 追加

#### 2. 設定したい項目を入力して下さい。 なお、DHCPアドレスレンジを設定したい場合は、"追加"ボタンを押下 してください。

| UNOターミナル DHCPサーバ情報 |                   |       |
|--------------------|-------------------|-------|
| DHCPサーバ利用有無        | 必須 ● 利用する ○ 利用しない |       |
| メイン回線(主回線):        |                   |       |
| プライマリWINS          | 10.200.3.0        | Uttyk |
| セカンダリWINS          | 10.200.3.0        | Uter  |
| プライマリDNS           | 10.200.3.0        | Uter  |
| セカンダリDNS           | 10.200.3.0        | Uter  |
| ロトロアドメイン           | • 半角英数63文字以内      | ענאר  |
| # DHCPアドレスレンジ開始    | DHCPアドレスレンジ終了     | アクション |
| [+]追加              |                   |       |

#### パターンA / B用

#### 3. "追加"ボタン押下後に表示された下記項目に、設定したい値を入力 してください。

| UNOターミナル DHCPサー八情報 |                |           |
|--------------------|----------------|-----------|
| DHCPサーバ利用有無必須      | ◉ 利用する ○ 利用しない |           |
| メイン回線(主回線):        |                |           |
| プライマリWINS          | 10.200.3.0     | ሀቲቃՒ      |
| セカンダリWINS          | 10.200.3.0     | Utyk      |
| プライマリDNS           | 10.200.3.0     | Utyk      |
| セカンダリDNS           | 10.200.3.0     | Utext     |
| DHCPドメイン           |                | Utyk      |
|                    | • 半角英数63文字以内   |           |
| # DHCPアドレスレンジ開始    | DHCPアドレスレンジ終了  | アクション     |
| 1 10.200.3.0       | 10.200.3.0     | [-] キャンセル |
| [+]追加              |                |           |

- ・入力する際はサブネットマスクは指定せずに、ホストIP
   アドレスのみ入力ください。
  - ・ご利用していないIPアドレスも入力可能ため、設定時の IPアドレスにはご注意ください。
- ・DHCPアドレスレンジに設定できるアドレスは、Universal Oneターミナル直下のお客様拠点サマライズNWアドレス 内からご指定ください。
  - ・プレミアムプランご利用の場合、主回線/従回線それぞれ に異なるDHCPサーバ情報を設定して下さい。

#### パターンA / B用

◆削除手順(個別削除)

1. 削除したい設定欄のチェックボックスを選択してください。

| DHCPサーバ利用有無必須   | ● 利用する ○ 利用しない                 |               |       |  |  |  |  |  |  |  |  |
|-----------------|--------------------------------|---------------|-------|--|--|--|--|--|--|--|--|
| メイン回線(主回線):     | (イン回線(主回線):                    |               |       |  |  |  |  |  |  |  |  |
| プライマリWINS       | 10.200.3.0                     |               | Uteyk |  |  |  |  |  |  |  |  |
| セカンダリWINS       | 10.200.3.0                     |               | Utext |  |  |  |  |  |  |  |  |
| プライマリDNS        | 10.200.3.0                     |               | Utext |  |  |  |  |  |  |  |  |
| セカンダリDNS        | 8.8.8.8                        | □削除           | リセット  |  |  |  |  |  |  |  |  |
| DHCPドメイン        | <ul> <li>半角英数63文字以内</li> </ul> |               | Utent |  |  |  |  |  |  |  |  |
| # DHCPアドレスレンジ開始 | DHCPアドレスレンジ終了                  | DHCPアドレスレンジ終了 |       |  |  |  |  |  |  |  |  |
| 1 192.168.1.100 | 192.168.1.150                  | 192.168.1.150 |       |  |  |  |  |  |  |  |  |
| [+] 追加          |                                |               |       |  |  |  |  |  |  |  |  |

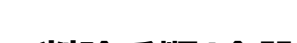

#### ◆削除手順(全設定の削除)

 DHCPの機能停止(Wins/DNS/DHCPドメイン/DHCP)や 全設定削除を実施されたい場合、 "DHCPサーバ利用有無"欄にて、 "利用しない"を選択してください。

| UNOターミナル DHCPサーバ情報 |                |      |            |  |  |
|--------------------|----------------|------|------------|--|--|
| DHCPサーバ利用有無 必須     | ○ 利用する 🖲 利用しない |      |            |  |  |
| メイン回線(主回線):        |                |      |            |  |  |
| プライマリWINS          |                |      | リセット       |  |  |
| セカンダリWINS          |                |      | Uteyh      |  |  |
| プライマリDNS           |                |      | リセット       |  |  |
| セカンダリDNS           | 8.8.8.8        | □ 削除 | Uteyh      |  |  |
| ロトロアドメイン           | • 半角英数63文字以内   |      | Uttyk      |  |  |
| # DHCPアドレスレンジ開始    | DHCPアドレスレンジ終了  |      | アクション      |  |  |
| 1 192.168.1.100    | 192.168.1.150  |      | □ 削除 Utzyト |  |  |
| [+1]追加             |                |      |            |  |  |

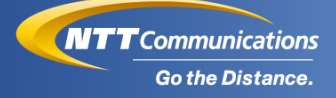

# ⑤-2 DHCPサーバ情報(パターンC用) [DHCP server] ※[]表記は英名表記

本ページでは、DHCPサーバ / WINSサーバ / DNSサーバ情報の設定 変更について記載しております。

#### ◆設定可能な項目

| 通番 | 項目                                    | 注意点                   |
|----|---------------------------------------|-----------------------|
| 1  | プライマリWINS<br>[primary WINS server]    | ・追加/変更(上書修正)/削除を実施可能。 |
| 2  | セカンダリWINS<br>[secondary WINS server]  | ・追加/変更(上書修正)/削除を実施可能。 |
| 3  | プライマリDNS<br>[primary DNS server]      | ・追加/変更(上書修正)/削除を実施可能。 |
| 4  | セカンダリDNS<br>[secondary DNS server]    | ・追加/変更(上書修正)/削除を実施可能。 |
| 5  | DHCPアドレスレンジ開始<br>[DHCP Start address] | ・追加/変更(上書修正)/削除を実施可能。 |
| 6  | DHCPアドレスレンジ終了<br>[DHCP End address]   | ・追加/変更(上書修正)/削除を実施可能。 |

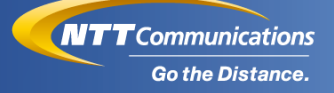

#### パターンC用

#### ◆追加/変更(上書修正)手順

1. 設定したい項目を入力して下さい。 なお、DHCPアドレスレンジを設定したい場合は、"追加"ボタンを

押下してください。

UNOターミナル DHCPサーバ情報

| プライマリWINS       | 10.200.3.0    | Utat . |
|-----------------|---------------|--------|
| セカンダリWINS       | 10.200.3.0    | Utat   |
| プライマリDNS        | 10.200.3.0    | Utat   |
| セカンダリDNS        | 10.200.3.0    | Utar   |
| # DHCPアドレスレンジ開始 | DHCPアドレスレンジ終了 | アクション  |
| [+] 追加          |               |        |

#### 2. "追加"ボタン押下後に表示された下記項目に、設定したい値を入力 してください。

UNOターミナル DHCPサーバ情報

| ブライマリWINS       | 10.200.3.0    | Utat )     |
|-----------------|---------------|------------|
| セカンダリWINS       | 10.200.3.0    | UEAF )     |
| ブライマリDNS        | 10.200.3.0    | Utar )     |
| セカンダリDNS        | 10.200.3.0    | Uty F      |
| # DHCPアドレスレンジ開始 | DHCPアドレスレンジ終了 | アクション      |
| 1 10.200.3.0    | 10.200.3.0    | [-] #r>tul |
| r Yola          |               |            |

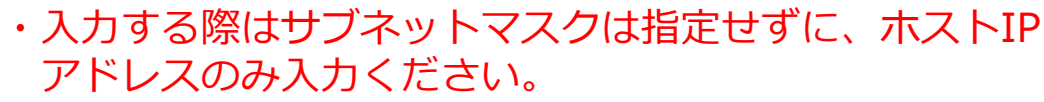

- ・ご利用していないIPアドレスも入力可能ため、設定時の IPアドレスにはご注意ください。
- $\underline{\mathbb{N}}$
- ・DHCPアドレスレンジに設定できるアドレスは、Universal Oneターミナル直下のお客様拠点サマライズNWアドレス 内からご指定ください。
  - ・プレミアムプランご利用の場合、主回線/従回線それぞれ に異なるDHCPサーバ情報を設定して下さい。

#### パターンC用

#### ♦削除手順

### 1. 削除したい設定欄のチェックボックスを選択してください。

#### UNOターミナル DHCPサーバ情報

メイン回線(主回線):

| プライマリWINS       | 10.200.3.0 |               |       |       | IJセット |
|-----------------|------------|---------------|-------|-------|-------|
| セカンダリWINS       | 10.200.3.0 |               |       |       | IJセット |
| プライマリDNS        | 8.8.8.8    |               | □ 削除  | עאר   |       |
| セカンダリDNS        | 10.200.3.0 |               |       |       | IJセット |
| # DHCPアドレスレンジ開始 |            | DHCPアドレスレンジ終了 | アクション |       |       |
| 1 192.168.0.200 |            | 192.168.0.210 | □ 削除  | IJセット |       |

[+] 追加

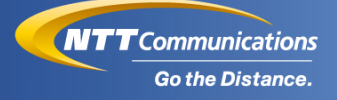

⑥IPフィルタリング情報(VPN)

[IP Filtering (VPN)] ※[]表記は英名表記 ※パターンA / B が対象となります。 (対象外パターンの場合は、本項目は操作できません。)

本ページでは、IPフィルタリング情報(VPN)の設定変更について、 記載しております。

- 注:本機能につきましては設定内容によっては、お客様の通信環境に 影響を与える恐れがありますので、投入前に設定内容をご確認の上、 ご利用いただけますようお願いいたします。
- ※本機能で変更可能なIPフィルタリングは、VPN側のみを対象として おりますので、Internet側の設定をご希望される場合は、営業担当 者までお問い合わせください。
- ※本機能の基本的な説明につきましては、 "<u>IPフィルタご利用時の注意事項</u>"をご参照ください。

#### ◆設定可能な項目

| 通番 | 項目                              | 注意点                                                                                               |
|----|---------------------------------|---------------------------------------------------------------------------------------------------|
| 1  | IPフィルタリング利用有無<br>[IP Filtering] | ・利用する / 利用しない から選択可能。                                                                             |
| 2  | 回線ID                            | (・お客様による変更はできません。)                                                                                |
| 3  | フィルタ設定<br>[IP Filtering]        | <ul> <li>・追加/変更(上書修正)/削除を実施可能。</li> <li>※最下行には、Permit Anyまたは、</li> <li>Deny Anyから選択可能。</li> </ul> |

#### ◆追加/変更(上書修正)手順

1. "利用する"を選択してください。

|               | UNOターミナルIPノイルタリンク情報(VPN) |    |       |                |     |        |  |       |     |  |       |  |
|---------------|--------------------------|----|-------|----------------|-----|--------|--|-------|-----|--|-------|--|
| IPフィルタリング利用有無 |                          |    | 用有無   | ◎ 利用する ● 利用しない |     |        |  |       |     |  |       |  |
|               |                          | 送  | 送信元情報 |                |     | 宛先情報   |  |       |     |  |       |  |
| \$            | 動作                       | IF | Pアドレス | ポート            |     | IPアドレス |  | プロトコル | ポート |  | アクション |  |
| 00.单位 [+]     |                          |    |       |                |     |        |  |       |     |  |       |  |
| 最後は全て破棄 any   |                          |    |       |                | any |        |  |       |     |  |       |  |

# 2. "追加"ボタンを押下してください。

UNOターミナルIPフィルタリング情報(VPN)

| IPフィルタリング利用有無 |        |                   | 必須 🔍 利用 | <ul> <li>※利用する ○ 利用しない</li> </ul> |      |      |  |       |  |  |  |  |
|---------------|--------|-------------------|---------|-----------------------------------|------|------|--|-------|--|--|--|--|
|               |        | 送信元情報             |         | 宛先情報                              |      |      |  |       |  |  |  |  |
| 3             | 動作     | IPアドレス            | ポート     | IPアドレス                            | プロトコ | ルポート |  | アクション |  |  |  |  |
|               | [+] 追加 |                   |         |                                   |      |      |  |       |  |  |  |  |
|               | 最後は全て  | <sub>被棄</sub> any |         | any                               | any  |      |  |       |  |  |  |  |

# 3. 設定されたい内容を入力してください。

| IP            | <b>フィルタリング利用有無</b> |            |       |      |  |              |    |       |       |  |           |         |  |
|---------------|--------------------|------------|-------|------|--|--------------|----|-------|-------|--|-----------|---------|--|
|               |                    |            |       |      |  |              |    |       |       |  |           |         |  |
|               |                    | 还信元情報      |       |      |  | 宛先情報         |    |       |       |  |           |         |  |
| #             | 動作                 | IPアドレス     | ポ-    | -ト   |  | IPアドレス       |    | プロトコル | ポート   |  | アクシ       | ヨン      |  |
| 1             | 許可 🗸               | 10.200.3.0 | 10 ar | iy ~ |  | 10.200.3.0 / | 10 | any ~ | any ~ |  | [-]#v>tul | [+]上部挿入 |  |
|               | [+] 追加             |            |       |      |  |              |    |       |       |  |           |         |  |
| 最後は全て破棄 w any |                    |            |       |      |  | any          |    |       |       |  |           |         |  |

┃ UNOターミナルIPフィルタリング情報(VPN)

追加が必要であれば、追加ボタンを押下してください。
 なお、"上部挿入"ボタンを押下すると、ボタンを押下した行の1行
 上に新たな行が追加されます。

UNOターミナルIPフィルタリング情報(VPN)

| IPフィルタリング利用有無 |         |            |    | 必須 🔍 利用す | 201  ● 利用する 〇 利用しない |            |    |       |       |  |                  |
|---------------|---------|------------|----|----------|---------------------|------------|----|-------|-------|--|------------------|
|               |         | 送信元情報      |    |          |                     | 宛先情報       |    |       |       |  |                  |
| #             | 動作      | IPアドレス     |    | ポート      |                     | IPアドレス     |    | プロトコル | ポート   |  | アクション            |
| 1             | 許可 ~    | 10.200.3.0 | 10 | any ~    |                     | 10.200.3.0 | 10 | any ~ | any v |  | [-]キャンセル [+]上部挿入 |
| [+] 追加        |         |            |    |          |                     |            |    |       |       |  |                  |
|               | 最後は全て破棄 | €v any     |    |          |                     | any        |    |       |       |  |                  |

5. 最下行にて"最後は全て許可"または、"最後は全て破棄"を選択して ください。

※初期設定では、 "最後は全て破棄"が選択されております。

UNOターミナルIPフィルタリング情報(VPN)

| <b>IPフィルタリング利用有無</b> 必須  ● 利用する ○ 利用しない |        |              |    |       |  |            |    |       |       |  |          |         |
|-----------------------------------------|--------|--------------|----|-------|--|------------|----|-------|-------|--|----------|---------|
|                                         |        | 送信元情報        |    |       |  | 宛先情報       |    |       |       |  |          |         |
| #                                       | 動作     | IPアドレス       |    | ポート   |  | IPアドレス     |    | プロトコル | ポート   |  | アクシ      | /ヨン     |
| 1                                       | 許可 🖌   | 10.200.3.0   | 10 | any ~ |  | 10.200.3.0 | 10 | any 🗸 | any ~ |  | [-]#v>tu | [+]上部挿入 |
|                                         | [+]追加  |              |    |       |  |            |    |       |       |  |          |         |
|                                         | 最後は全て配 | gær ary<br>⊡ |    |       |  | any        |    |       |       |  |          |         |
|                                         | 最後は全て破 | 糵            |    |       |  |            |    |       |       |  |          |         |

- ・IPフィルタは、お客様の用途に応じ通常60行まで登録できます。
- $\underline{\land}$
- ・"プロトコル"欄にて、"ICMP"を選択された場合は、 "ポート"には"any"を指定してください。
- (any以外指定されても、"any"として動作いたします。)
   ・"プロトコル"欄にて、"any"を選択された場合は、
   "ポート"には"any"を指定してください。
   (any以外指定されても、"any"として動作いたします。)

#### ◆削除手順(個別削除)

#### 1. 削除したい設定欄のチェックボックスを選択してください。

| UNOターミナルIPフィルタリング情報(VPN) |
|--------------------------|
|--------------------------|

|     | -1707 577 414 | 的無           |    | ◎ 利用 9 | る 〇 利用しな | ()         |   |    |       |   |       |    |                                                   |         |
|-----|---------------|--------------|----|--------|----------|------------|---|----|-------|---|-------|----|---------------------------------------------------|---------|
| # 1 | 動作            | IPアドレス       |    | ポート    |          | IPアドレス     |   |    | プロトコル |   | ポート   |    | アクシ                                               | ション     |
| 1   | 許可 、          | 10.1.1.1 /   | 32 | any ~  |          | 10.2.2.2   | / | 32 | ICMP  | ~ | any ~ |    | <ul> <li>         削除         リセット     </li> </ul> | [+]上部挿入 |
| 2   | 破棄  ~         | 10.1.1.100 / | 32 | 値指定 🗸  | 80       | 10.2.2.200 | / | 32 | TCP   | ~ | 値指定 🗸 | 80 | ✓削除<br>リセット                                       | [+]上部挿入 |
| 3   | 許可 、          | 10.1.1.50 /  | 32 | any ~  |          | 10.2.2.55  | / | 32 | any   | ~ | any ~ |    | <ul> <li>削除</li> <li>リセット</li> </ul>              | [+]上部挿入 |

[+] 追加

最後は全て許可>

any

#### ◆削除手順(全設定の削除)

1. IPフィルタリングの機能停止や全設定削除を実施されたい場合、 "IPフィルタリング利用有無"欄にて、"利用しない"を選択してくだ さい。

| UNOターミナルIPフィルタリング情報(VPN) |
|--------------------------|
|                          |

any

| IPフィルタリング利用有無 233 ○ 利用する<br>● 利用する<br> |         |                |    |     |   |    |            |   |    |       |   |       |    |                                       |         |
|----------------------------------------|---------|----------------|----|-----|---|----|------------|---|----|-------|---|-------|----|---------------------------------------|---------|
|                                        |         | 送信元情報          |    |     |   |    | 宛先情報       |   |    |       |   |       |    |                                       |         |
| #                                      | 動作      | IPアドレス         |    | ポート |   |    | IPアドレス     |   |    | プロトコル | , | ポート   |    | アクシ                                   | ション     |
| 1                                      | 許可 >    | 10.1.1.1       | 32 | any | * |    | 10.2.2.2   | 1 | 32 | ICMP  | ~ | any 🗸 |    | □ 削除<br>Utzyト                         | [+]上部挿入 |
| 2                                      | 破棄 ~    | 10.1.1.100 /   | 32 | 值指定 | ~ | 80 | 10.2.2.200 | / | 32 | TCP   | * | 値指定 🖌 | 80 | <ul><li> 削除 </li><li> リセット </li></ul> | [+]上部挿入 |
| 3                                      | 許可 、    | 10.1.1.50      | 32 | any | ~ |    | 10.2.2.55  | 1 | 32 | any   | * | any ~ |    | <ul><li>削除</li><li>リセット</li></ul>     | [+]上部挿入 |
|                                        | [+] 追加  |                |    |     |   |    |            |   |    |       |   |       |    |                                       |         |
|                                        | 最後は全て許可 | J <b>√</b> any |    |     |   |    | any        |   |    |       |   |       |    |                                       |         |

されます。

#### ●IPフィルタリング情報(VPN)ご利用時の注意事項

IPフィルタリングに対し、1つもしくは複数のIPフィルタリングルール を登録します。

登録されたIPフィルタリングルールは、以下のシーケンスで適合評価 されます。

1. 上から順番にIPフィルタリングルールの適合評価を実施します。 -トラフィックに一致する最初のIPフィルタリングルールが使用

IPアドレス/宛先IPアドレス/プロトコル/ポート番号に基づき 適合評価します。

-一致すると、それ以降のIPフィルタリングルールは評価されません。

 IPフィルタリングルールに適合したら、指定されたアクションが 実行されます。

-動作が破棄に設定されている場合は、パケットを破棄します。 -動作が許可に設定されている場合は、パケットを通過させます。

3. どのIPフィルタリングルールにも一致しない場合は、最後に指定 したルールが適用されます。

-動作が最後は全て破棄に設定されている場合は、パケットを 破棄します。

-動作が最後は全て許可に設定されている場合は、パケットを 通過させます。

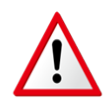

本機能につきましては設定内容にによっては、お客様の通信 環境に影響を与える恐れがありますので、投入前に設定内容を ご確認の上、ご利用いただけますようお願いいたします。

<u>^</u>

本機能における詳細な設計のご相談等につきましては営業 担当者へお問い合わせください。

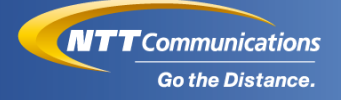

## ⑦End-End監視情報

#### [End-End Monitoring] ※[]表記は英名表記 ※パターンA / B が対象となります。 (対象外パターンの場合は、本項目は操作できません。)

本ページでは、 End-End監視情報の設定変更について、記載しており ます。

※詳細な作業イメージにつきましては、

"End-End監視情報のイメージ図"ページをご参照ください。

#### ※センタ拠点に指定されている回線につきましては、本機能による設定 変更はできかねます。

#### ◆設定可能な項目(一般拠点)

| 通番 | 項目                                                         | 注意点                                   |
|----|------------------------------------------------------------|---------------------------------------|
| 1  | 拠点区分<br>[End-End Monitoring type]                          | (・お客様による変更はできません。)<br>※拠点区分変更はできかねます。 |
| 2  | End-End監視WAN(セン夕拠点)<br>監視希望有無<br>[WAN Monitoring]          | ・希望する/希望しない から選択可能。                   |
| 3  | End-End監視WAN(センタ拠点)<br>送信先アドレス<br>[Destination IP address] | ・追加/変更(上書修正)/削除を実施可能。                 |
| 4  | End-End監視WAN(自拠点)<br>監視希望有無<br>[LAN Monitoring]            | (・お客様による変更はできません。)                    |
| 5  | End-End監視WAN(自拠点)<br>送信先アドレス<br>[Destination IP address]   | (・お客様による変更はできません。)                    |

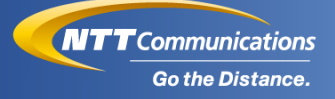

# ● End-End監視情報のイメージ図

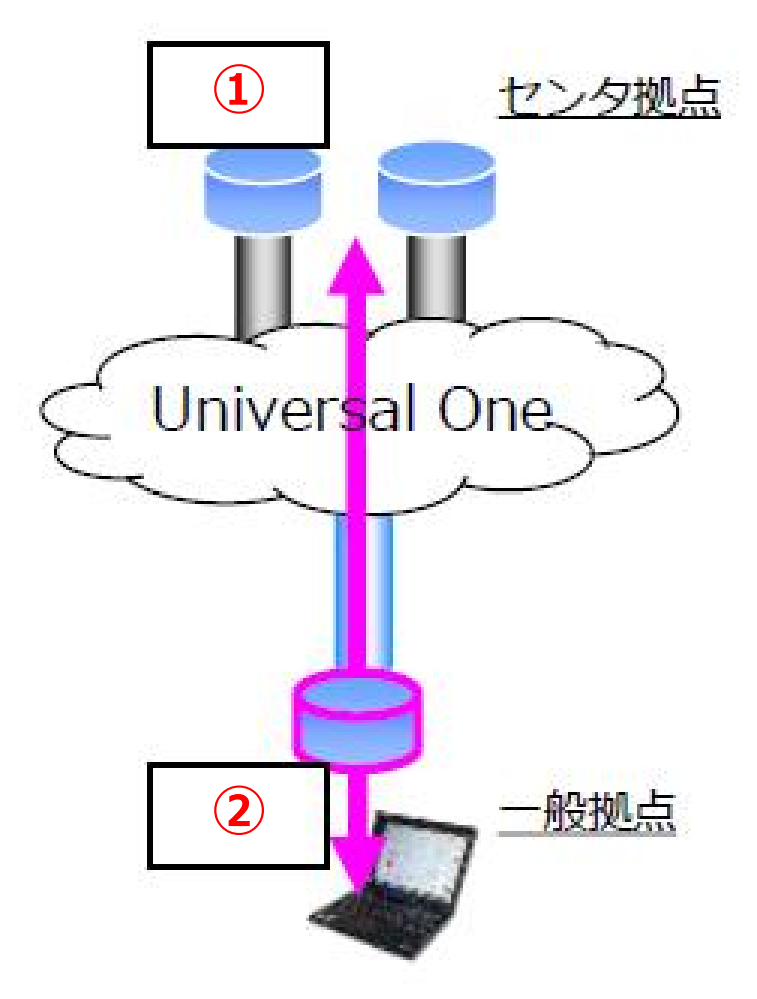

図. End-End監視情報のイメージ

#### 機能説明

 ①End-End監視WAN(センタ拠点)(前ページの表:通番2,3)
 →Universal OneターミナルからUniversal Oneを経由して、お客様 指定のアドレスに対し定期的に監視をする機能。

 ②End-End監視WAN(自拠点) (前ページの表:通番4,5)
 →Universal Oneターミナルからターミナル設置先の拠点のお客様 指定のアドレスに対し定期的に監視をする機能。

▲ 本機能における詳細な設計のご相談等につきましては営業 担当者へお問い合わせください。

#### ◆追加/変更(上書修正)手順

1. "希望する"を選択してください。

#### End-End監視情報

| 拠点区分                        | 必須 ○ センタ拠点 ● 一般拠点                       |
|-----------------------------|-----------------------------------------|
| エンドーエンド監視送信先                |                                         |
| End-End監視WAN(センタ拠点) 監視希望有無  | <ul> <li>※須</li> <li>● 希望しない</li> </ul> |
| End-End監視WAN(センタ拠点) 送信先アドレス | 必須                                      |
| End-End監視LAN(自拠点) 監視希望有無    | 必須 ○ 希望する ● 希望しない                       |
| End-End監視LAN(自拠点) 送信先アドレス   | 必須                                      |

# 2. "End-End監視WAN(センタ拠点) 送信先アドレス"を入力してください。

| End-End監視情報                 |    |                |
|-----------------------------|----|----------------|
| 拠点区分                        | 必須 | ○ センタ拠点 ⑧ 一般拠点 |
| エンドーエンド監視送信先                |    |                |
| End-End監視WAN(センタ拠点) 監視希望有無  | 必須 | ● 希望する ○ 希望しない |
| End-End監視WAN(センタ拠点) 送信先アドレス | 必須 | 10.200.3.0     |
| End-End監視LAN(自拠点) 監視希望有無    | 必須 | ○ 希望する ● 希望しない |
| End-End監視LAN(自拠点) 送信先アドレス   | 必須 |                |

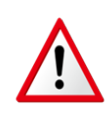

・センタ拠点に指定しているIPアドレスを設定してください。 指定外のIPアドレスを指定した場合、正常に動作いたしません。

・設定投入後、反映には24時間程度かかります。

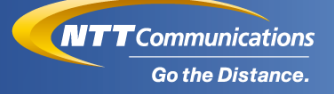

#### ◆削除手順

#### 1. "希望しない"を選択してください。 End-End監視情報

| •                           |    |                                             |
|-----------------------------|----|---------------------------------------------|
| 拠点区分                        | 必須 | ○ センタ拠点 ⑧ 一般拠点                              |
| エンドーエンド監視送信先                |    |                                             |
| End-End監視WAN(センタ拠点) 監視希望有無  | 必須 | <ul> <li>○ 希望する</li> <li>● 希望しない</li> </ul> |
| End-End監視WAN(センタ拠点) 送信先アドレス | 必須 | 10.200.200                                  |
| End-End監視LAN(自拠点) 監視希望有無    | 必須 | ○ 希望する ◉ 希望しない                              |
| End-End監視LAN(自拠点) 送信先アドレス   | 必須 |                                             |

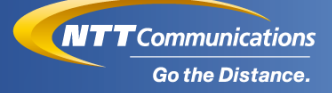

# エラー事例集

 $\label{eq:copyright} @ \mbox{NTT Communications Corporation. All Rights Reserved}.$ 

55

エラー事例集

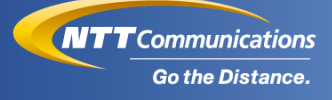

#### エラー事例集

本ページでは、エラー事例集を掲載しております。

#### ●アドレスエラー

 ・このエラーが表示された場合、
 「お客様の投入したアドレスが、既にお客様ネットワーク内で利用 されている」
 「お客様ネットワーク内のアドレス関係を崩しており、受付できな

い」

「お客様の投入したアドレスのマスク長が誤っている」可能性が 想定されます。

|                 | 本エラーの解決にお困りの場合には、営業担当者への問合せ<br>依頼等により、変更手続をお願いします。<br>この場合、変更に伴う工事費が発生いたします。 |
|-----------------|------------------------------------------------------------------------------|
| 1<br>λħ         | 2<br>報道 元7                                                                   |
| お客様ネットワーク内のアドレス | 2.7両辺の上、満切な巻を入力ください。                                                         |

|                   | 契約番号 | 帯域[Mbps] | サービスタイプ                  | 在所                                       | 都道府風 | ¥£                           |
|-------------------|------|----------|--------------------------|------------------------------------------|------|------------------------------|
| メイン回線(主回線)        |      | 1 0 0 M  | Arcstar Universal One L3 | 100-0004 東京都千代田区大手町 2 丁目 3 - 4 大手町別館 1 F | 東京都  | NWアドレス<br>変更 (オンデ<br>マンド) 可能 |
| バックアップ回線(副回<br>線) |      | その他      | Arcstar Universal One L3 | 100-0004 東京都千代田区大手町2丁目3-4 大手町別館1F        | 東京都  | バックアップ                       |

#### 図. オーダリクエスト(オンデマンド設定 入力画面 アドレスエラー時の表示)

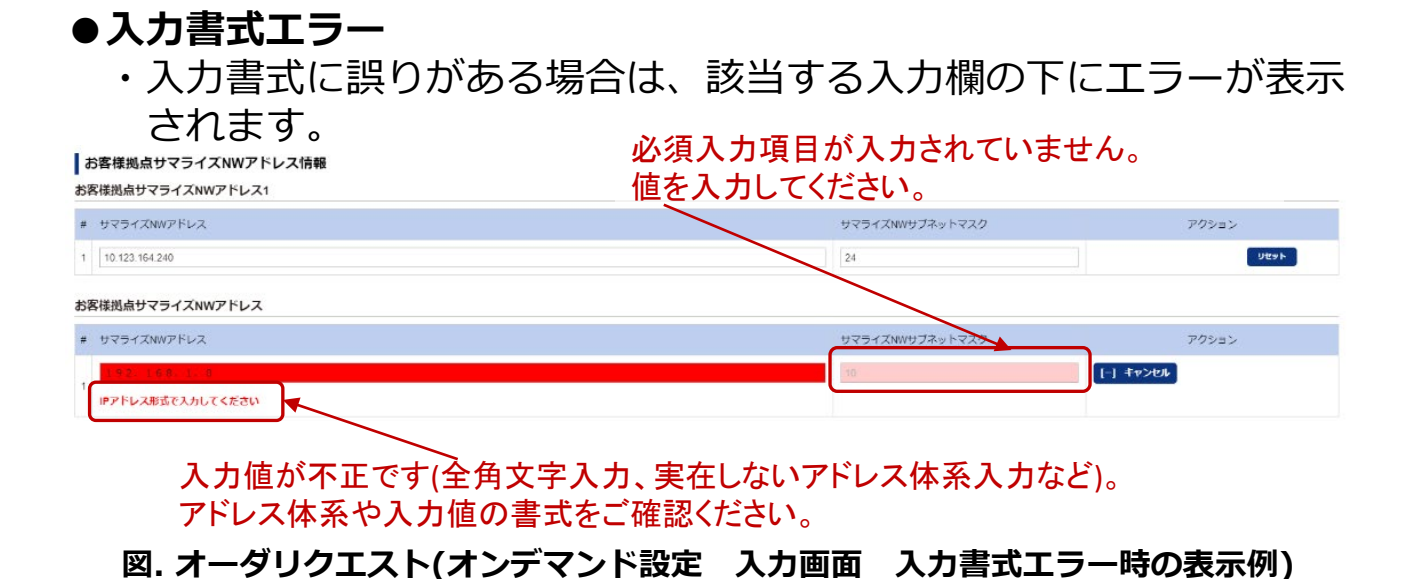

エラー事例集

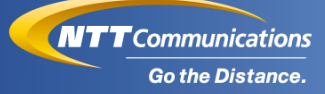

#### ●システムエラー

- ・このエラーが表示された場合、本機能のご利用可能時間外もしくは、 システムエラー等により受付できない可能性が想定されます。
- ・設定情報が反映される前に同一回線に設定を投入されますとエラー となります。
- ・開通試験が未完了の場合エラーとなりますので、Universal One ターミナル設置後は結線ならびに通電されている状態を保持いた だけますよう、お願いいたします。 なお、開通試験は任意のタイミングで実施しております。
- ・回線故障時は投入できかねますので、復旧後に投入いただけます ようお願いいたします。

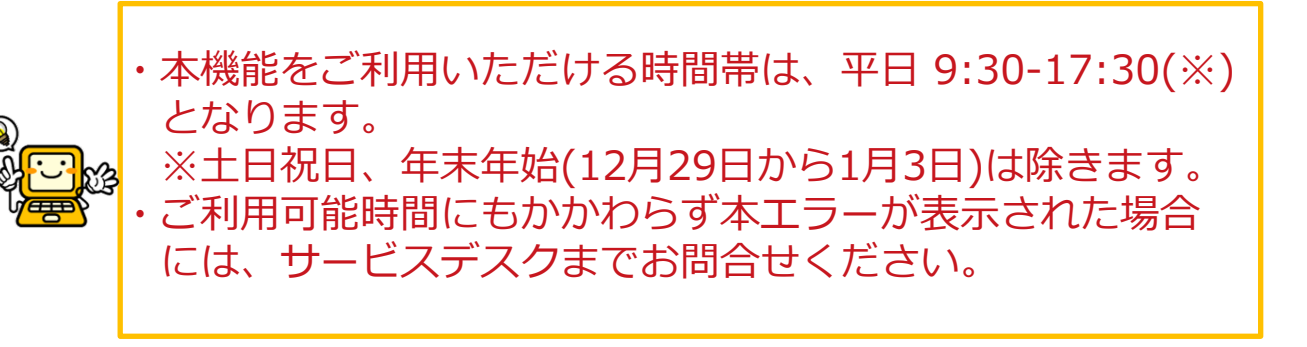

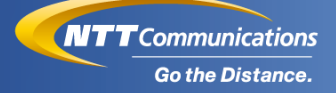

# お申し込み履歴の 確認方法

# お申し込み履歴の確認画面

#### 1. "サービスメニュー"をクリックし、"全ての契約サービス"から "お申し込み履歴"を選択すると、お申し込み履歴をすることが可能 となります。

| Communications<br>Co the Distance                                                                                                    | omの法人ご契約者向けサイト<br>トスポータル                                                                                                  | 旧デザインへの切り替えはこちら                                                                                                    | ご契約番号、拠点名、VPNグループ |                                                                                                    |
|----------------------------------------------------------------------------------------------------|----------------------------------------------------------------------------------------------------|----------------------------------------------------------------------------------------------------|-------------------|----------------------------------------------------------------------------------------------------|
| y-exy_1-                                                                                                    | よく使うメニュー<br>~                                                                                                    |                                                                                                    |                   | 1 · · · · · · · · · · · · · · · · · · ·                                                                                                    |
| お客様へのお知ら<br>公開日                                                                                                    | せ<br>サービス名                                                                                                    | 作名                                                                                                    | র্বন্য ১          | <b>ビジネスポータルを使いこなす</b><br>ビジネスポータルをより便利にお使いいただける機能の                                                                                                    |
| 2020年11月16日 JST<br>2020年10月30日 JST<br>2020年10月22日 JST<br>2020年10月9日 JST<br>2020年10月5日 JST                                                                                       | Arcstar Universal One<br>Arcstar Universal One<br>Arcstar Universal One<br>Arcstar Universal One<br>Arcstar Universal One | 【Arcstar Universal Oneモバイル】メンテナンスによるビジネスポータル<br>Arcstar Universal One Multi-Cloud Connet(国際のオンデマンドサービス<br>【UNOポータル】メンテナンスによるUNOポータル操作影響について<br>Arcstar Universal Oneモバイル 新科金ブランのお知らせ<br>「拠点名変更」(オンデマンド)機能のメンテナンスによる操作影響につ | ノ堤作影響について TEV A   | <ul> <li>- 部をご紹介します。</li> <li>Arcstar Universal One</li> <li>・ 拠点へのリアドレス追加/DNS変更(数十分/無料)</li> <li>・ 回線設備すと思ったときの回線調査</li> <li>・ Communication ジーミナル1里・IPOE対応ルーター</li> <li>202の電気のド(PNの方法</li> <li>オータル管理</li> </ul> |
| <ul> <li>故障・お問い合わせ()</li> <li>Business Portal</li> <li>管理音権限アカウントに3</li> <li>2020年11月9日 JST</li> <li>Enterprise Cloud 2.0 /<br/>[TEST]無視ください</li> <li>2020年11月4日 JST</li> </ul> | 2件)<br>Dいて<br>Flexible InterConnect                                                                                       | 新規作成     すべて 〉     お申し込み進捗(0件)       クローズ高ち        が聞い合わせ (ユーザー)     現在、未完了のオーダーはありま       Tart Data Plat                                                                                                    | <u> </u>          | <ul> <li>・ログインするユーザによって表示対象を変える</li> <li>お目りの場合</li> <li>・よくあるご質問</li> <li>・ボータル内でのお問い合わせ方法</li> <li>・ビジネスボータルのメンテナンス/故障情報</li> </ul>                                                                               |
| カスタマポータル規約 ブラ                                                                                                    | イバシーポリシー                                                                                                    | 図 ナ ガリーコ                                                                                                    | • NTT Communic    | ations Corporation All Rights Reserved.                                                                                                    |

凶·기· ダメニュー(1/2)

| NTT Comの法人ご<br>Go the Distance.                                                                                                    | 契約者向けサイト<br>ル                                                                                                    | 旧デザインへの切り替えはこちら                                                                                               | ご契約番号、拠点名、VPNグルー                   | -プ番号など Q エヌ・ティ・コミュニケー 8                                                                                                    |
|----------------------------------------------------------------------------------------------------|----------------------------------------------------------------------------------------------------|----------------------------------------------------------------------------------------------------|------------------------------------|----------------------------------------------------------------------------------------------------|
| サービスメニュー よくも                                                                                                    | <b>吏うメニュー</b>                                                                                                    |                                                                                                    |                                    | <mark>i <sup>NEW</sup> ン ⑦</mark><br>お知らせ お聞い合わせ ヘルプ                                                                                                    |
| <ul> <li>○ サービス機断<br/>全てのご契約サービス )</li> <li>○ Smart Data Platform<br/>Enterprise Cloud 2.0 /<br/>Flexible InterConnect</li> <li>※ ネットワーク<br/>Arcstar Universal One</li> <li>※ 新規サービス<br/>新規のお申し込み</li> </ul> | <ul> <li>全てのご契約サービ;</li> <li>主要メニュー         <ul> <li>ご契約・運用状況の一覧</li> <li>お申し込みの進捗</li> <li>故障・お問い合わせの一覧</li> </ul> </li> <li>お客様がご契約中の全サービス、おり<br/>名サービス毎の契約情報、工事情報</li> </ul> | ス<br>● オンラインで申し込む<br>● む申し込み感歴<br>各様のインラインボ中し込みの感歴 申込みの進歩、故障・お問い合わせ状況を確認する場合はご<br>・申し込み状況、設定・管理、オンラインお申込みは左側の | ><br>ちらから選択ください。<br>各サービスから選択できます。 | <ul> <li>ビジネスポータルをより使利にお使いいただける機能の<br/>つかご能力にます。</li> <li>メロングロングロングの「シング」</li> <li>ビジネスポータルとより通知/DNS変更(低十分/)無料(<br/>通知のロアドレス追加/DNS変更(低十分/)無料(<br/>回避契約3年しんみ時の/)進状状況確認</li> <li>回避契約3年しんみ時の/)進状況確認</li> <li>回避契約3年しんみ時の/)進状況確認</li> <li>ログイン省エレグによって表示対象を変える</li> </ul> ・ログイン省エレグによって表示対象を変える ・ログイン省エレグによって表示対象を変える ・ログイン省エレグによって表示対象を変える ・ログイン省工グによって表示対象を変える ・ログイン省工グによって表示対象を変える ・ログイン省工グによって表示対象を変える ・ログインダムレグロングロングロングロング ・ログイン省工グによって表示対象を変える ・ログインダムレグロングロングロングロングロングロング ・ログインダムレグロングロングロングロングロングロングロングロングロングロングロングロング ・ログロングロングロングロングロングロングロングロング ・ログロングロングロングロングロングロングロングロングロング ・ログロングロングロングロングロングロングロングロングロングロングロングロングロン |
| カスタマボータル規約 プライバシーボリ                                                                                                    | 15-                                                                                                    |                                                                                                    | © NTT Commu                        | unications Corporation All Rights Reserved.                                                                                                    |
|                                                                                                    |                                                                                                    |                                                                                                    |                                    |                                                                                                    |

図. オーダメニュー(2/2)

# お申し込み履歴の確認方法

#### 2. 下記画面にて投入いただきましたオーダ内容を確認いただけます。 ※次ページに各項目の説明を記載しております。

|                   |                                                                       |                                       |                                                                                                    |                                                                                                    |                 |                                                                                                    |                | ý                                       | -                                            |
|-------------------|-----------------------------------------------------------------------|---------------------------------------|----------------------------------------------------------------------------------------------------|----------------------------------------------------------------------------------------------------|-----------------|----------------------------------------------------------------------------------------------------|----------------|-----------------------------------------|----------------------------------------------|
| 琵                 |                                                                       |                                       |                                                                                                    |                                                                                                    |                 | 🛒 サービス                                                                                                    | へのお申し込み        | <b>合</b> ダッ:                            |                                              |
| 落麻                |                                                                       |                                       |                                                                                                    |                                                                                                    |                 |                                                                                                    |                |                                         |                                              |
| の内容や結果            | 果を確認できます。                                                             |                                       |                                                                                                    |                                                                                                    |                 |                                                                                                    |                |                                         |                                              |
|                   |                                                                       |                                       |                                                                                                    |                                                                                                    |                 |                                                                                                    |                |                                         |                                              |
| :                 |                                                                       |                                       |                                                                                                    |                                                                                                    |                 |                                                                                                    |                |                                         |                                              |
|                   | □ 全て                                                                  |                                       |                                                                                                    |                                                                                                    |                 |                                                                                                    |                |                                         |                                              |
|                   | Enterprise Cloud                                                      | 2.0                                   | Arcstar Univers                                                                                                    | al One                                                                                                    |                 | Arcstar Universal                                                                                                    | One モバイル       |                                         |                                              |
|                   | Arcstar Universal                                                     | One モバイル Type Com                     | Arcstar Univers                                                                                                    | al One Multi-Clou                                                                                                    | d Connect       | OCN モバイル OI                                                                                                    | NE for busines | s                                       |                                              |
| 1                 | □ OCN モバイル OI                                                         | NE for business Type Com              | □ OCNバーチャノ                                                                                                    | レコネクトIPoE接続                                                                                                    | 続               | Arcstar Smart PB                                                                                                    | х              |                                         |                                              |
|                   | Arcstar Contact C                                                     | enter                                 | Arcstar IP Voice                                                                                                    | 9                                                                                                    |                 | Arcstar IP Voice (                                                                                                    | ひかり電話          |                                         |                                              |
|                   | 050 plus for Biz /                                                    | W-mode                                |                                                                                                    |                                                                                                    |                 |                                                                                                    |                |                                         |                                              |
| 10/生美子            | ~                                                                     |                                       |                                                                                                    |                                                                                                    |                 |                                                                                                    |                |                                         |                                              |
| リクエストに            | 契約番号                                                                  | 開通希望日                                 | サービス名                                                                                                    | オーダ種別                                                                                                    | 申し込みユーザ名        | i ステータス                                                                                                    | 7              | ワション                                    |                                              |
| <u>2007220001</u> |                                                                       |                                       | Arcstar Universa<br>I One                                                                                                    | ネットワーク設<br>定変更(オンデ<br>マンド)                                                                                                    |                 | 受付完了                                                                                                    | オンデマン          | ド設定                                     |                                              |
| 2007200002        |                                                                       |                                       | Arcstar Universa<br>I One                                                                                                    | ネットワーク設<br>定変更(オンデ<br>マンド)                                                                                                    |                 | エラー                                                                                                    | オンデマン          | ド設定                                     |                                              |
|                   | 陸<br>つの内容や結身<br>の内容や結身<br>10件表示<br>リクエストロ<br>2007220001<br>2007220001 | を<br>の内容や結果を確認できます。<br>の内容や結果を確認できます。 | C     C     C | ■ Comparbalaeを確認できます。<br>- Omparbalaeを確認できます。<br>- Omparbalaeを確認できます。<br>- Omparbalaeを確認できます。<br>- Omparbalaeを確認できます。<br>- Omparbalaeを確認できます。<br>- Omparbalaeを確認できます。<br>- Omparbalaeを確認できます。<br>- Omparbalaeを確認できます。<br>- Omparbalaeを確認できます。<br>- Omparbalaeを確認できます。<br>- Omparbalae<br>- Omparbalae<br>- Omparb | 本の内容や磁果を確認できます。 | Comative Rate を確認できます。     Comative Rate を確認できます。     Comative Rate を確認できます。     Comative Rate を確認できます。     Comative Rate Contact Center     Comative Contact Center     Comative Contact Center     Comative Contact Center     Comative Contact Center     Comative Contact Center     Comative Contact Center     Comative Contact Center     Comative Contact Center     Comative Contact Center     Comative Contact Center     Comative Contact Center     Comative Contact Center     Comative Contact Center     Comative Contact Center     Contact Center     Contact     Contact Center     Contact Center     Contact Cen | C              | ■ C C C C C C C C C C C C C C C C C C C | ■ C (1 - 2 - 2 - 2 - 2 - 2 - 2 - 2 - 2 - 2 - |

#### 図. オーダリクエスト(お申し込み履歴)

# お申し込み履歴の確認方法

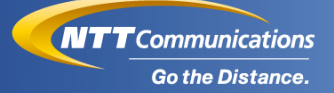

| 通番 | 項目       | 注意点                                                                                                    |
|----|----------|----------------------------------------------------------------------------------------------------|
| 1  | 申し込み日時   | オーダリクエストの入力日が表示されます。                                                                                                    |
| 2  | リクエストID  | (押下により、申込内容の詳細を確認できます。)                                                                                                    |
| 3  | 契約番号     | ネットワークアドレス変更を実施した回線N番が<br>表示されます。                                                                                                    |
| 4  | 開通希望日    | 即日開通のため、表示されません。                                                                                                    |
| 5  | サービス名    | 「Arcstar Universal One」が固定で表示されます。                                                                                                    |
| 6  | オーダ種別    | 「ネットワークアドレス変更(オンデマンド)」が<br>固定で表示されます。                                                                                                    |
| 7  | 申し込みユーザ名 | お申し込みされたユーザ名が表示されます。                                                                                                    |
| 8  | ステータス    | <ul> <li>・「受付中」:</li> <li>受付後、オンデマンド設定を実施中の状態です。</li> <li>・「受付完了」:</li> <li>オンデマンド設定が正常終了し、設定変更が<br/>完了した状態です。</li> <li>・「エラー」:</li> <li>オンデマンド設定が異常終了し、設定変更が<br/>失敗した状態です。</li> </ul> |
| 9  | アクション    | 「オンデマンド設定」が固定で表示されます。                                                                                                    |

表. お申し込み履歴の表示項目(オーダリクエスト全体)

 お申し込み履歴にてオンデマンド設定のリクエストIDを押下する ことにより、オンデマンド設定のお申し込み履歴詳細が表示され ます。
 本画面では、該当申込においてお客様が投入した設定変更情報、

および投入前に設定されていたネットワーク情報が確認できます。

# ◆オンデマンド設定が受付完了した場合、 お申し込み履歴詳細では以下のように表示されます。

| お申し込み履歴詳                    | 細          |      |       |                       |                          |          |       |
|-----------------------------|------------|------|-------|-----------------------|--------------------------|----------|-------|
| 申し込み日時                      | リクエストID    | 契約番号 | 開通希望日 | サービス名                 | オーダ種別                    | 申し込みユーザ名 | ステータス |
| 2021年01月13日 10:28:04<br>JST | 2101130011 |      |       | Arcstar Universal One | ネットワークアドレス変<br>更(オンデマンド) |          | 受付完了  |
| オンデマンド設定が完了しま               | した。        |      |       |                       |                          |          |       |

図. オーダリクエスト(お申し込み履歴詳細①)

#### ◆オンデマンド設定がエラーの場合、 お申し込み履歴詳細では以下のように表示されます。

| 申し込み日時                      | リクエストロ     | 契約番号 | 開通希望日 | サービス名                 | オーダ種別                    | 申し込みユーザ名 | ステータス |
|-----------------------------|------------|------|-------|-----------------------|--------------------------|----------|-------|
| 2021年01月12日 17:05:20<br>JST | 2101120032 |      |       | Arcstar Universal One | ネットワークアドレス変<br>更(オンデマンド) |          | エラー   |

図. オーダリクエスト(お申し込み履歴詳細②)

お申し込み履歴詳細

#### ◆お申し込み履歴詳細では、オンデマンド設定前/後の情報を参照する ことができます。

| 申し込み履歴詳細                    |              |          |            |       |             |              |                     |            |          |       |
|-----------------------------|--------------|----------|------------|-------|-------------|--------------|---------------------|------------|----------|-------|
| お申し込み履歴詳細                   | ⊞            |          |            |       |             |              |                     |            |          |       |
| 申し込み日時                      | リクエストロ       | 契約番号     | -          | 開通希望日 | サービス        | <u>څ</u>     | オーダ種別               |            | 申し込みユーザ名 | ステータス |
| 2020年11月16日 16:15:11<br>JST | 2011160072   |          |            |       | Arcstar U   | niversal One | ネットワークア <br>更(オンデマン | ドレス変<br>ド) |          | 受付完了  |
| オンデマンド設定が完了しまし              | J∕≿₀         |          |            |       |             |              |                     |            |          |       |
| VPNグループ情報                   |              |          |            |       |             |              |                     |            |          |       |
| /PN番号                       |              |          | V17000274  |       |             |              |                     |            |          |       |
| レイヤー                        |              |          | L3         |       |             |              |                     |            |          |       |
| お客様拠点NWアト                   | シン情報         |          |            |       |             |              |                     |            |          |       |
| 変更前                         |              |          |            |       | 変更後         |              |                     |            |          |       |
| NWアドレス                      | NWサブキ        | ペットマスク   | NWGWルータIPア | ドレス   | NWアドレス      | NWサブネ        | ットマスク               | NWGW/L-    | ータIPアドレス | -     |
| 192.168.1.0                 | 24           |          |            |       | 192.168.1.0 | 24           |                     |            |          |       |
| お客様拠点サマライ                   | イズNWアドし      | レス情報     |            |       |             |              |                     |            |          |       |
| 客様拠点サマライズト                  | Wアドレス1       |          |            |       |             |              |                     |            |          |       |
| 変更前                         |              |          |            | 変更    | 後           |              |                     |            |          |       |
| サマライズNWアドレ                  | ス            | サマライズNWt | ナブネットマスク   | サマ    | ライズNWアドレス   | サマ           | 'ライズNWサブネ           | ットマスク      |          |       |
| 192.168.1.0                 |              | 24       |            | 192   | 168.1.0     | 24           |                     |            |          |       |
| 客様拠点サマライズ                   | <b>Wアドレス</b> |          |            |       |             |              |                     |            |          |       |
| 変更前                         |              |          |            | 変更    | 後           |              |                     |            |          |       |
| サマライズNWアドレ                  | ス            | サマライズNWt | ナブネットマスク   | サマ    | ライズNWアドレス   | サマ           | ライズNWサブネ            | ットマスク      |          |       |
| 1                           |              |          |            | 172   | 16.1.0      | 24           |                     |            |          | 追加    |

変更前:オンデマンド設定を行う前の、ネットワーク情報を表示します。 変更後:オンデマンド設定を行った後の、ネットワーク情報を表示します。

~オンデマンド機能の操作方法の説明は以上となります。~